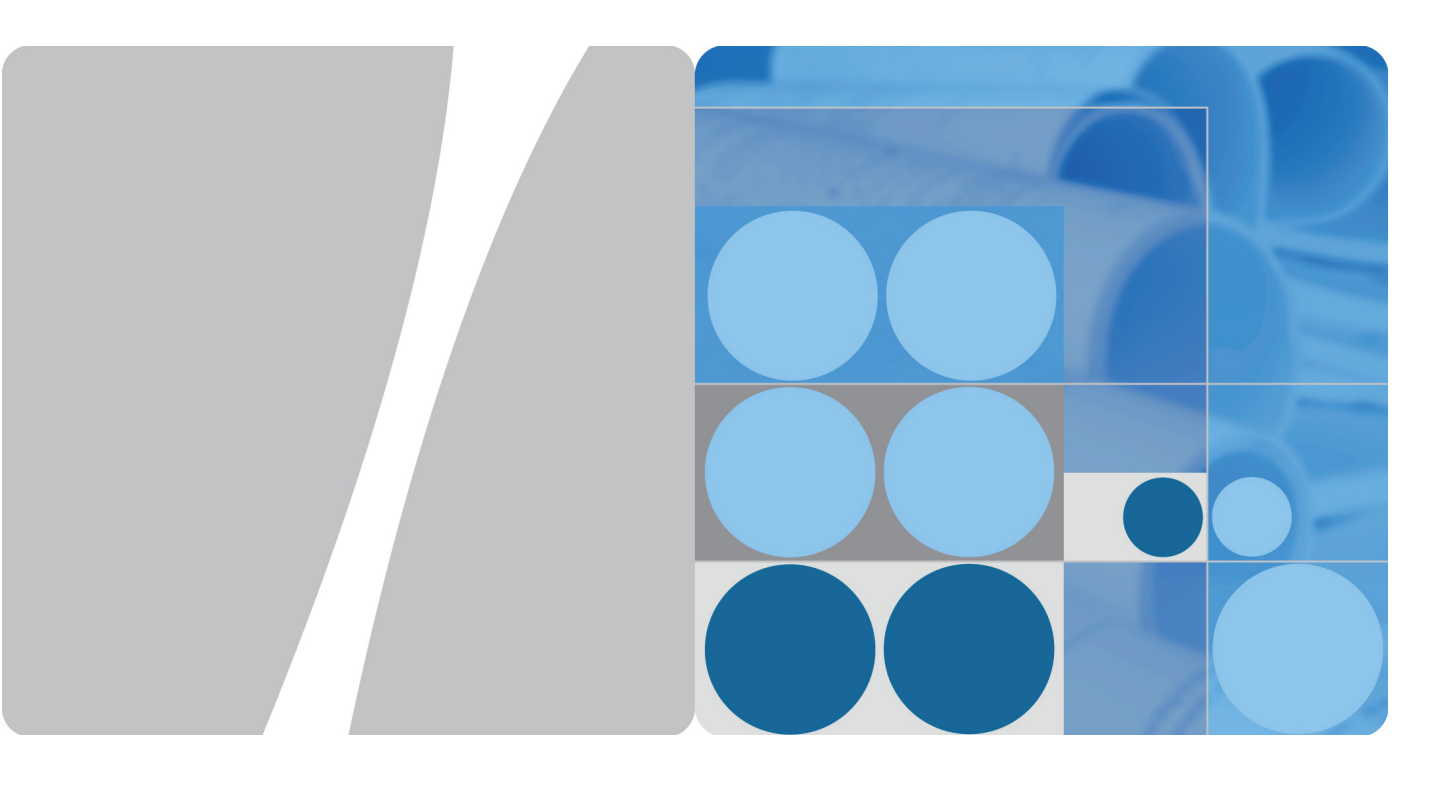

## **HUAWEI WATCH User Guide**

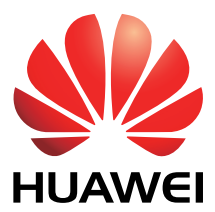

HUAWEI TECHNOLOGIES CO., LTD.

#### Copyright © Huawei Technologies Co., Ltd. 2016. Tutti i diritti riservati.

Nessuna parte del presente manuale potrà essere riprodotta o trasmessa in qualsiasi forma e con qualsiasi mezzo senza la previa autorizzazione scritta di Huawei Technologies Co., Ltd. e delle sue affiliate ("Huawei").

Il prodotto descritto nel presente manuale può includere software protetto da copyright di Huawei e di possibili altri concessionari di licenze. Il cliente non dovrà in alcun modo riprodurre, distribuire, modificare, decompilare, disassemblare, decrittografare, estrarre, retroingegnerizzare, assegnare, concedere in affitto o in sublicenza detto software, salvo che tali restrizioni siano vietate dalle leggi applicabili o che tali azioni siano approvate dai rispettivi titolari del copyright.

#### Marchi e autorizzazioni

HUAWEI, HUAWEI C

sono marchi o marchi registrati di Huawei Technologies Co., Ltd.

Altri marchi, prodotti, servizi e nomi di aziende menzionati potrebbero essere proprietà dei rispettivi proprietari.

#### Avviso

Alcune caratteristiche del prodotto e dei suoi accessori descritti in questo manuale riguardano esclusivamente il software installato, le capacità e le impostazioni della rete locale, pertanto potrebbero non essere attivate o potrebbero essere limitate dagli operatori della rete locale o dai fornitori dei servizi di rete.

Per tale ragione, le descrizioni contenute nel presente manuale potrebbero non corrispondere esattamente al prodotto o agli accessori acquistati.

Huawei si riserva il diritto di cambiare o modificare qualsiasi informazione o specifica contenuta nel presente manuale, in qualsiasi momento, senza preavviso e senza alcun tipo di responsabilità.

#### DISCLAIMER

TUTTO IL CONTENUTO DI QUESTO MANUALE VIENE FORNITO "COSÌ COM'È". AD ECCEZIONE DI QUANTO RICHIESTO DALLE LEGGI IN VIGORE, NON VIENE RILASCIATA ALCUNA GARANZIA DI ALCUN TIPO, ESPLICITA O IMPLICITA, INCLUSE LE GARANZIE IMPLICITE DI COMMERCIABILITÀ O IDONEITÀ PER UN PARTICOLARE SCOPO, IN RELAZIONE ALL'ACCURATEZZA, ALL'AFFIDABILITÀ O AL CONTENUTO DEL PRESENTE MANUALE.

NELLA MISURA MASSIMA CONSENTITA DALLA LEGGE APPLICABILE, HUAWEI NON POTRÀ ESSERE RITENUTA RESPONSABILE PER EVENTUALI DANNI SPECIALI, INCIDENTALI, INDIRETTI O CONSEGUENTI, NÉ QUELLI DERIVANTI DA PERDITA DI PROFITTI, ATTIVITÀ, REDDITI, DATI, AVVIAMENTO O GUADAGNI ANTICIPATI INDIPENDEMENTE DALLA PREVEDIBILITÀ, O MENO, DI TALI DANNI.

FATTA SALVA LA RESPONSABILITÀ PER LESIONI PERSONALI NELLA MISURA PREVISTA DALLA LEGGE, LA MASSIMA RESPONSABILITÀ DI HUAWEI DERIVANTE DALL'USO DEL PRODOTTO DESCRITTO NEL PRESENTE MANUALE SARÀ LIMITATA ALLA SOMMA PAGATA DAL CLIENTE PER L'ACQUISTO DEL PRODOTTO.

#### Normativa per l'importazione e l'esportazione

Il cliente dovrà attenersi a tutte le leggi e normative per l'esportazione o l'importazione e concorda di avere la responsabilità dell'ottenimento di tutti i necessari permessi e licenze del governo per l'esportazione, la re-esportazione o l'importazione del prodotto menzionato in questo manuale, tra cui il software e i dati tecnici ivi contenuti.

## Contenuto

#### Avvio rapido

|             | Panoramica                                       | 1      |
|-------------|--------------------------------------------------|--------|
|             |                                                  | 1      |
|             | Caricomente dell'orologio                        | 1      |
|             |                                                  | 2      |
|             | Accensione/Spegnimento                           | ວ<br>ວ |
|             |                                                  | 3      |
|             | Gesti                                            | 4      |
| Collegamen  | ito e associazione                               |        |
|             | Associazione dell'orologio a un telefono Android | 5      |
|             | Associazione dell'orologio a un iPhone           | 8      |
|             | Collegamento dell'orologio a una rete Wi-Fi      | 12     |
| Informazion | ni comuni                                        |        |
|             | Corona dell'orologio                             | 13     |
|             | Attivazione/disattivazione dello schermo         | 14     |
|             | Visualizzazione delle notifiche                  | 15     |
|             | Controllo della batteria                         | 15     |
|             | Modalità scenario                                | 16     |
|             | Icone di stato                                   | 17     |
|             | Menu delle scelte rapide                         | 17     |
|             | Gestione delle app                               | 18     |
| Assistente  | messaggi                                         |        |
|             | Visualizzazione delle notifiche                  | 20     |
|             | Risposta alle notifiche                          | 20     |
|             | Blocco notifiche                                 | 21     |
|             | Invio di messaggi SMS                            | 21     |
|             | Visualizzazione dei contatti                     | 21     |
|             | Ordine del giorno                                | 22     |
|             | Sveglie                                          | 22     |
| Chiamate B  | luetooth                                         |        |
|             | Attivazione della chiamata Bluetooth             | 24     |
|             | Esecuzione di chiamate                           | 25     |
|             | Risposta alle chiamate                           | 26     |
|             | Rifiuto di chiamate                              | 26     |
|             | Commutazione delle chiamate                      | 26     |
|             | Regolazione del volume di chiamata               | 27     |
| Ok Google   |                                                  |        |

Utilizzo del servizio vocale

i

|              |                                                                   | Contenuto |
|--------------|-------------------------------------------------------------------|-----------|
|              | Comandi generali                                                  | 28        |
| Fitness e sa | lute                                                              |           |
|              | Monitoraggio del fitness                                          | 30        |
|              | Calcolo il tempo di fitness/calorie bruciate                      | 30        |
|              | Monitoraggio della frequenza cardiaca                             | 31        |
| Altre funzio | ni                                                                |           |
|              | Ascolto della musica                                              | 32        |
|              | Individuazione del telefono                                       | 32        |
|              | Impostazione dei promemoria degli eventi                          | 32        |
| Quadranti    |                                                                   |           |
|              | Cambio dei quadranti                                              | 34        |
|              | Nascondere quadranti dell'orologio                                | 34        |
|              | Download di nuovi quadranti                                       | 34        |
|              | Quadranti speciali                                                | 35        |
|              | Personalizzazione dei quadranti                                   | 37        |
| Controllo de | llo schermo                                                       |           |
|              | Regolazione della luminosità dello schermo                        | 38        |
|              | Ingrandimento dello schermo                                       | 38        |
|              | Blocco dello schermo                                              | 38        |
| Impostazion  | i                                                                 |           |
|              | Accessibilità                                                     | 39        |
|              | Gesti del polso                                                   | 39        |
|              | Impostazione del carattere                                        | 39        |
|              | Impostazione del suono di notifica                                | 39        |
|              | Impostazione della data e dell'ora                                | 40        |
|              | Gestione delle autorizzazioni delle app                           | 40        |
|              | Ripristino delle impostazioni di fabbrica                         | 41        |
|              | Aggiornamento dell'orologio                                       | 41        |
| Manutenzio   | ne del prodotto                                                   |           |
|              | Salvare la durata della batteria                                  | 42        |
|              | Regolazione della lunghezza del cinturino                         | 42        |
|              | Sostituzione del cinturino dell'orologio                          | 42        |
|              | Impermeabile/antipolvere                                          | 43        |
|              | Cura dell'orologio                                                | 43        |
| DOMANDE I    | FREQUENTI                                                         |           |
|              | Quali sistemi operativi del telefono sono compatibili con         | 45        |
|              | Posso utilizzare l'orologio dono che si disconnette dal telefono? | 45        |
|              |                                                                   | τU        |

Contenuto

| A quanti telefoni può connettersi il mio orologio? A quanti orologi | 45         |
|---------------------------------------------------------------------|------------|
| Perché i telefoni Android impiegano così tanto per riconnettersi    |            |
| all'orologio quando si disconnette il Bluetooth?                    | 45         |
| Perché serve così tanto tempo per riconnettersi a un iPhone         |            |
| guando il Bluetooth si scollega?                                    | 47         |
| Perché il telefono non cerca il mio orologio?                       | 47         |
| Qual è il raggio di azione del Bluetooth?                           | 48         |
| Posso utilizzare il mio kit per auto Bluetooth guando l'orologio è  |            |
| collegato a un telefono Android?                                    | 48         |
| In cosa differiscono le connessioni Bluetooth e Wi-Fi?              | 48         |
| Perché non riesco a spegnere il mio orologio?                       | 49         |
| Perché il mio orologio non in carica?                               | 49         |
| Posso ricevere notifiche e messaggi sul mio orologio, ma non        | 10         |
| posso rispondere. Perché?                                           | 49         |
| Cosa posso procedere se il mio orologio non avvisa quando           |            |
| riceve notifiche?                                                   | 49         |
| Perché non posso ricevere i messaggi push sul mio orologio          |            |
| guando è accoppiato con un telefono Android?                        | 50         |
| Perché non riesco a leggere le e-mail intere sul mio orologio?      | 51         |
| Che cosa può influenzare la precisione del monitor della            | 0.         |
| frequenza cardiaca?                                                 | 51         |
| Posso effettuare chiamate sul mio orologio guando si accoppia       |            |
| a un iPhone?                                                        | 52         |
| Posso ricevere chiamate sul mio orologio guando il telefono         |            |
| associato al mio orologio è collegato a un auricolare o un          | 52         |
| altoparlante Bluetooth?                                             |            |
| Perché il volume della chiamata è così basso?                       | 52         |
| Posso riprodurre musica in modalità altoparlante sul mio            |            |
| orologio quando è abbinato a un iPhone?                             | 53         |
| Posso registrare l'audio con il mio orologio? Come si usa questa    |            |
| funzione?                                                           | 53         |
| Cosa posso fare se il volume delle registrazioni del mio orologio   | - 4        |
| è troppo basso o c'è troppa interferenza?                           | 54         |
| Posso utilizzare il mio orologio per aggiungere, modificare o       | <b>F</b> 4 |
| eliminare i contatti?                                               | 54         |
| Perché il mio orologio non risponde quando dico "Ok Google"?        | 54         |
| Huawei Watch_Perché posso solo aprire WhatsApp, Facebook,           |            |
| Gmail, SMS e altre applicazioni sul mio orologio con il comando     | <b>F F</b> |
| vocale Ok Google, ma non posso sincronizzare le icone di            | 55         |
| queste applicazioni sul mio orologio?                               |            |
| Quali applicazioni di terzi sono supporta l'orologio e dove posso   | FF         |
| scaricarle?                                                         | 00         |

|                                                               | Contenuto |
|---------------------------------------------------------------|-----------|
| Perché l'applicazione meteo non recupera i dati meteo?        | 55        |
| Quali lingue supporta l'orologio?                             | 56        |
| Qual è il modo migliore per configurare le impostazioni della | 56        |
| lingua sul telefono e l'orologio?                             | 50        |
| Come faccio a visualizzare il numero di versione dell'app     | 56        |
| Android Wear e ad aggiornare alla versione più recente?       | 50        |

## Avvio rapido

## Panoramica

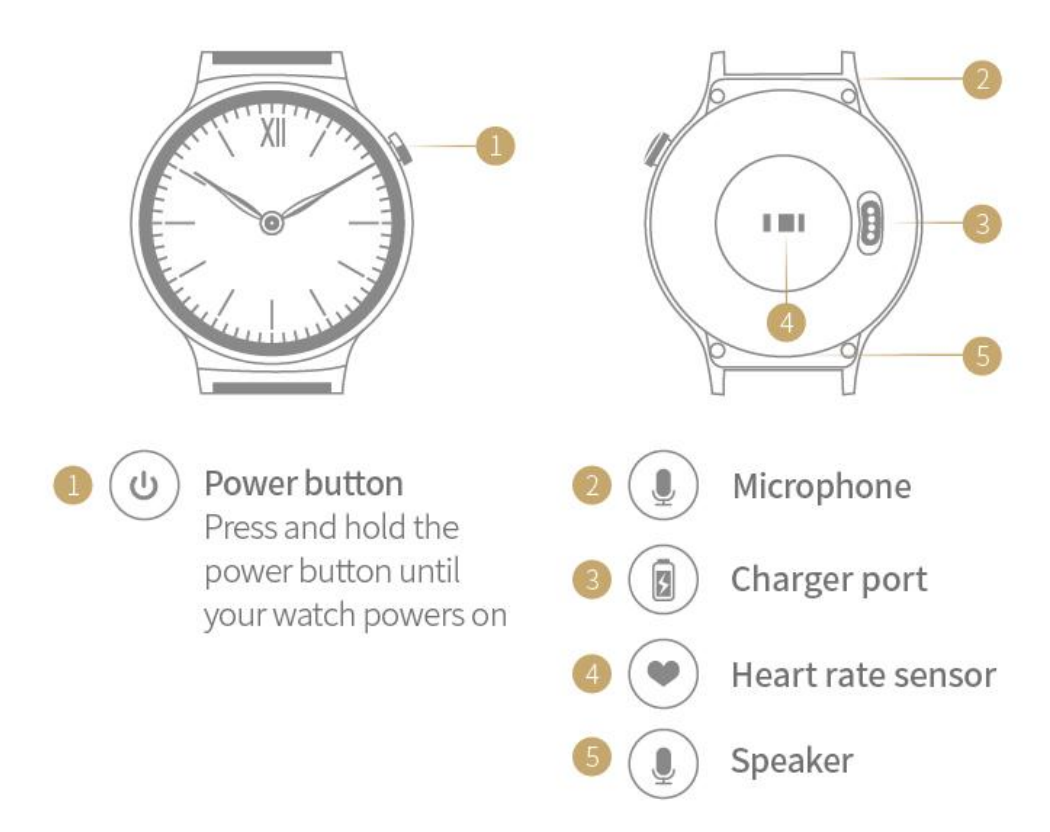

HUAWEI WATCH integra i dati di salute e fitness, l'interazione vocale e le notifiche di chiamate e messaggi in un orologio intelligente. È stato progettato principalmente per gli uomini d'affari, gli appassionati di gadget e le persone che vogliono monitorare la loro salute e le attività fitness in stile.

HUAWEI WATCH utilizza materiali non tossici non dannosi per il corpo. Se si verifica una reazione sulla pelle, consulta immediatamente un medico.

## Utilizzo dell'orologio

Indossa l'orologio al polso e abbinalo al telefono per le notifiche istantanee, i servizi vocali e il monitoraggio del fitness e della salute.

#### Notifiche istantanee

Alza il polso per visualizzare nuove e-mail e SMS, Twitter e messaggi WeChat.

#### Servizi vocali

Cerca una risposta con la tua voce.

#### Fitness e salute

Visualizza e registra il fitness e la frequenza cardiaca dei dati.

## **Caricamento dell'orologio**

**1** Collega la porta USB alla base di ricarica e all'adattatore di alimentazione. Collega l'adattatore di alimentazione.

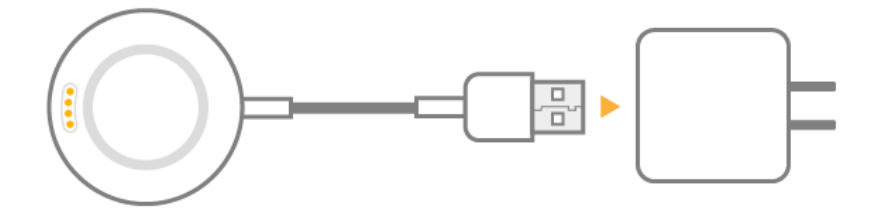

2 Appoggia l'orologio sulla base di ricarica, in modo che i contatti sull'orologio e la base siano allineati. Attendi fino a quando viene visualizzata l'icona di carica sullo schermo dell'orologio. Si consiglia di collegare il supporto nella parte posteriore dell'orologio, quindi controlla per vedere se viene visualizzata l'icona di ricarica. Se non vedi l'icona di carica, potrebbe essere necessario muovere il supporto fino a stabilire il contatto e visualizzare l'icona di ricarica.

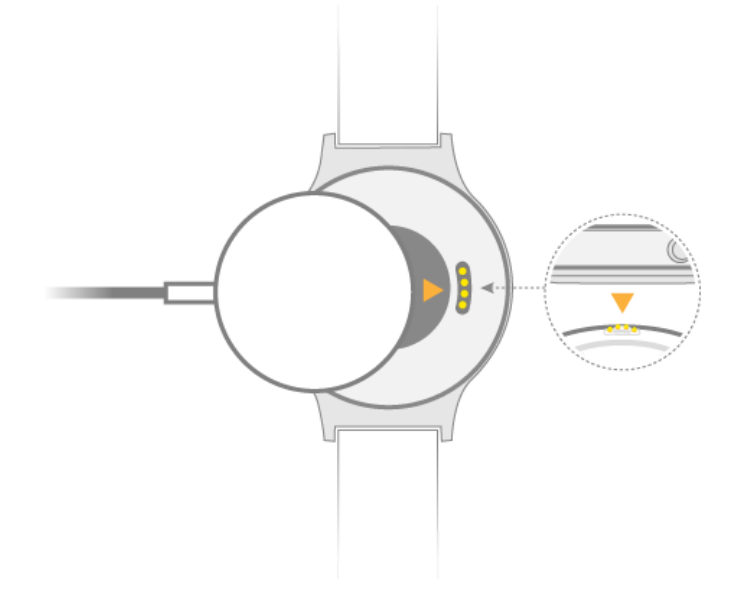

3 Una volta completamente carico, 100% verrà visualizzato sulla schermata dell'orologio. A questo punto, l'orologio potrà rilevare automaticamente lo stato di carica e interrompere la carica. Rimuovi la base di ricarica una volta che l'orologio è completamente carico. La carica completa del tuo HUAWEI WATCH potrebbe richiedere circa 90 minuti.

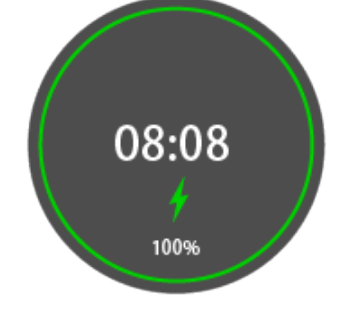

- 🗊 Mantieni la porta di ricarica asciutta e pulire l'acqua o il sudore.
  - La temperatura ambiente consigliata per la carica è da 32 a 95° F.
  - L'icona illuminata findica che l'orologio è stato connesso correttamente a una fonte di alimentazione.

Se l'orologio è spento, si accenderà automaticamente quando viene collegato ad una fonte di alimentazione.

### **Accensione/Spegnimento**

Accensione: tieni premuto il tasto di accensione fino alla visualizzazione del logo HUAWEI.

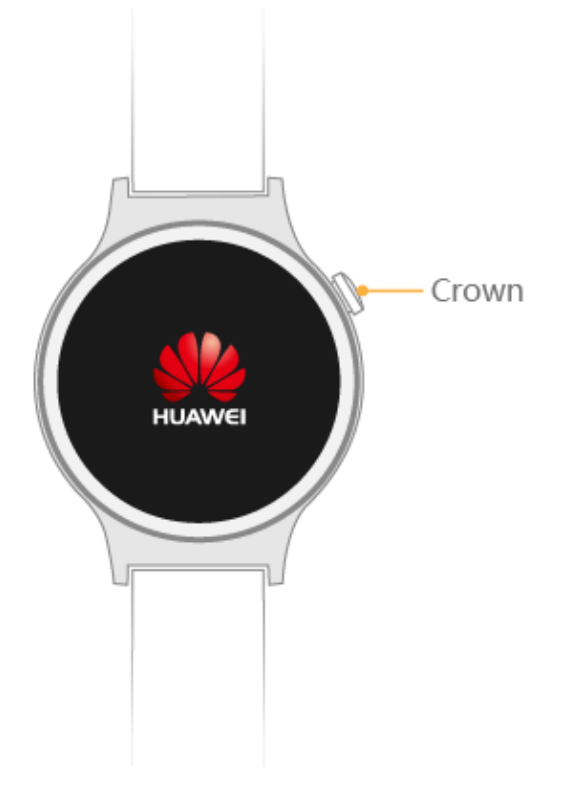

Spegnimento: scorri a sinistra sulla schermata home e seleziona Impostazioni > Spegni.

## **Operazioni preliminari**

Prima di usare l'orologio, segui questi passaggi per associarlo al telefono.

- 1 Prima di impostare l'orologio, scarica l'app Android Wear da Google Play <sup>™</sup> o l'App Store di Apple e installarla sul tuo telefono.
- **2** Premi e tieni premuto il pulsante di accensione per accendere l'orologio e quindi selezionare la lingua desiderata.
- **3** Attiva il Bluetooth sul telefono, lancia l'app Android Wear e associa il telefono a Huawei Watch in base alle istruzioni sullo schermo.
- **4** Questa operazione sincronizza impostazioni, ora e altri dati su Huawei Watch. Una volta completata, puoi iniziare a utilizzare l'orologio.

- **5** Dopo che la sincronizzazione è completa, prova i gesti indicati sullo schermo per familiarizzare con i gesti e le caratteristiche di base dell'orologio.
- Puoi utilizzare l'app Android Wear per associare l'orologio al telefono. Non utilizzare l'interfaccia Bluetooth del telefono.
  - Puoi utilizzare il telefono con Android 4.3 o versione successiva /iOS 8.2 o versione successiva.
  - Non potrai utilizzare l'orologio se non è possibile associarlo al telefono. Prova a reimpostare l'orologio, riavvia il telefono, attiva e disattiva il Bluetooth, quindi prova nuovamente l'associazione.

## Gesti

Su HUAWEI WATCH puoi toccare, tenere premuto e scorrere sullo schermo.

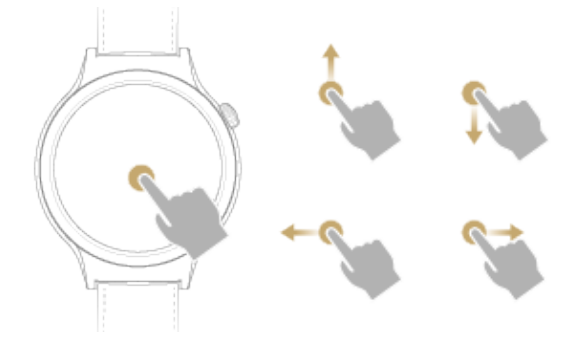

| Gesti                                        | Nota                                                                         |
|----------------------------------------------|------------------------------------------------------------------------------|
| Тосса                                        | Seleziona e conferma.                                                        |
| Tocca e tieni premuto (nella schermata home) | Accedi al menu di selezione dei quadranti.                                   |
| Scorri in alto                               | Visualizza informazioni scheda.                                              |
| Scorri in basso                              | Visualizza impostazioni rapide.<br>Nascondi una scheda.                      |
| Scorri a sinistra                            | Visualizza menu di scheda.                                                   |
| Scorri a destra                              | Elimina una scheda, esci dal menu di una scheda o torna alla schermata home. |

# Collegamento e associazione

## Associazione dell'orologio a un telefono Android

Prima di eseguire l'associazione, scarica l'app Android Wear dal Google Play Store. Utilizza questa app per impostare una connessione tra l'orologio e un telefono Android.

- Non utilizzare il Bluetooth nelle impostazioni del telefono per associare il telefono all'orologio.
  - Per eseguire l'associazione, tieni l'orologio sullo schermo di abbinamento in cui viene visualizzato il nome Bluetooth dell'orologio (non viene visualizzata l'ora). Se l'orologio ha già la schermata del quadrante visualizzata, ripristina l'orologio sulle impostazioni di fabbrica prima dell'abbinamento: sul tuo orologio, tieni premuta la corona dell'orologio (pulsante laterale) per 3 secondi, scorri sullo schermo e seleziona Impostazioni > Dissocia dal telefono.

#### Prima dell'associazione

1 Attacca l'orologio alla base di ricarica e collegalo a un alimentatore affidabile per iniziare l'associazione. Assicurati che il telefono sia connesso a una rete mobile o a una rete Wi-Fi. Tieni premuto la corona dell'orologio (pulsante laterale) per accendere l'orologio. Segui le istruzioni sullo schermo e scorri verso sinistra per selezionare la lingua.

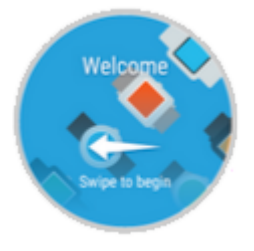

Installa l'app Android Wear sul telefono e attiva il Bluetooth.
 Vai al Play Store di Google sul telefono, quindi scarica e installa l'app Android Wear. Dopo l'installazione, effettua le seguenti operazioni.

#### Associazione dell'orologio

- 1 Apri l'app Huawei Wear. Il telefono elenca automaticamente i dispositivi Bluetooth trovati. Scorri sullo schermo dell'orologio fino a quando la schermata con il nome del dispositivo Bluetooth viene visualizzata. Tocca il nome dell'orologio.
  - Se il telefono non visualizza il nome del tuo orologio, tocca l'icona di aggiornamento sullo schermo di associazione e riprova. Se il telefono continua a non riuscire a visualizzare il nome dell'orologio, tieni premuta la corona dell'orologio per 3 secondi, scorri sullo schermo e scegli Impostazioni > Dissocia dal telefono per ripristinare l'orologio sulle impostazioni di fabbrica, quindi riprova ad abbinare di nuovo.

| Pair with your watch<br>On your watch, swipe to see your watch code.<br>Then tap this code when it appears in the list<br>below. |
|----------------------------------------------------------------------------------------------------|
| HUAWEI WATCH F968                                                                                                    |

2 Tocca il nome dell'orologio e verrà visualizzata la finestra di dialogo Richiesta di associazione Bluetooth. Assicurati che la chiave di associazione visualizzata sullo schermo del telefono sia coerente con quella visualizzata sull'orologio.

| Bluetooth pa                                                              | iring request     |
|---------------------------------------------------------------------------|-------------------|
| To pair with:<br>HUAWEI WATCH F968<br>Make sure the device is a<br>694547 | showing this key: |
| Cancel                                                                    | Pair              |
|                                                                           |                   |
|                                                                           |                   |
| $\triangleleft$ (                                                         |                   |

**3** Se le chiavi di associazione sono coerenti, tocca **Associa** per avviare l'associazione e la sincronizzazione.

Dopo che il telefono è stato abbinato correttamente con l'orologio, il telefono visualizza il messaggio che informa che tutto è finito! Vedi l'orologio per imparare come iniziare ad usarlo. L'associazione e la sincronizzazione potrebbero richiedere un certo tempo. Attendere finché viene visualizzato **Associato** sullo schermo del telefono.

| You're all done!                               |
|------------------------------------------------|
| See your watch to learn how to start using it. |
|                                                |
|                                                |
|                                                |
|                                                |
|                                                |
| $\rightarrow$                                  |
|                                                |

Tocca . Se il telefono visualizza una notifica di aggiornamento del servizio Google Play, potrai scegliere di eseguire o saltare l'aggiornamento.

- **4** Dopo che associ il telefono all'orologio, **Connesso** viene visualizzato nell'angolo in alto a sinistra dell'app Android Wear. Quando l'orologio mostra il quadrante, l'associazione e la sincronizzazione sono complete. Ora puoi iniziare a utilizzare l'orologio.
  - L'orologio può automaticamente installare un aggiornamento e riavviarsi una volta che è associato correttamente al telefono.
    - Se il telefono continua a non riuscire ad associarsi all'orologio, verifica se il telefono è già collegato a più dispositivi Bluetooth. In tal caso, prova a cancellare una di queste connessioni o spegni il Bluetooth, quindi riaccendilo di nuovo.
    - Per associare il telefono a un altro orologio, tocca **HUAWEI WATCH** nell'angolo in alto a sinistra dell'app Android Wear e scegli **Abbina a un nuovo orologio**.

| HUAWEI WA                                       | тсн 🖕                                                                                | • :                                   |
|-------------------------------------------------|--------------------------------------------------------------------------------------|---------------------------------------|
| Information<br>searching. Fo<br>status, traffic | when you need it –<br>or example: weather<br>: before leaving wor<br>JRN ON GOOGLE N | without<br>r, flight<br>rk, and more. |
| Watch faces                                     |                                                                                      | MORE                                  |
|                                                 |                                                                                      |                                       |
| Moon Phase                                      | Aviator                                                                              | Bronze                                |
| Essential watch a                               | apps                                                                                 | MORE                                  |
| $\triangleleft$                                 | 0                                                                                    |                                       |

Se questa è la prima volta che si associa il telefono all'orologio, ricordati di abilitare le notifiche del telefono nell'app Android Wear dopo l'associazione.

- **a** Tocca **ATTIVA NOTIFICHE** nell'angolo in basso a destra sullo schermo del telefono, seleziona Android Wear e abilita le autorizzazioni delle notifiche.
- **b** Nella finestra di dialogo **Attiva Android Wear**, tocca **OK** e il telefono sarà quindi in grado di inviare notifiche all'orologio.

## Associazione dell'orologio a un iPhone

Per eseguire l'associazione, scarica l'app Android Wear dall'App Store. Utilizza questa applicazione per impostare una connessione tra l'orologio e un iPhone.

- Non utilizzare il Bluetooth nelle impostazioni del telefono per associare il telefono all'orologio.
  - Per eseguire l'associazione, tieni l'orologio sullo schermo di abbinamento in cui viene visualizzato il nome Bluetooth dell'orologio (non viene visualizzata l'ora). Se l'orologio ha già la schermata del quadrante visualizzata, ripristina l'orologio sulle impostazioni di fabbrica prima dell'abbinamento: sul tuo orologio, tieni premuta la corona dell'orologio (pulsante laterale) per 3 secondi, scorri sullo schermo e seleziona Impostazioni > Dissocia dal telefono.
  - Se l'orologio è già stato associato al telefono, ripristina l'orologio sulle impostazioni di fabbrica e quindi associalo di nuovo. Vai in Impostazioni > Bluetooth sul telefono e tocca Icona info sul lato destro del nome Bluetooth dell'orologio. Tocca Dimentica questo dispositivo e abbinalo di nuovo.

#### Prima dell'associazione

1 Attacca l'orologio alla base di ricarica e collegalo a un alimentatore affidabile per iniziare l'associazione. Assicurati che il telefono sia connesso a una rete mobile o a una rete Wi-Fi. Tieni premuto la corona dell'orologio (pulsante laterale) per accendere l'orologio. Segui le istruzioni sullo schermo e scorri verso sinistra per selezionare la lingua.

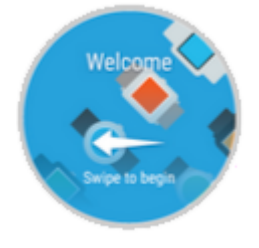

Installa l'app Android Wear sul telefono e attiva il Bluetooth.
 Vai all'App Store sul telefono e quindi scarica e installa l'app Android Wear. Dopo l'installazione, effettua le seguenti operazioni.

#### Associazione dell'orologio

**1** Apri l'app Android Wear e segui le istruzioni sullo schermo.

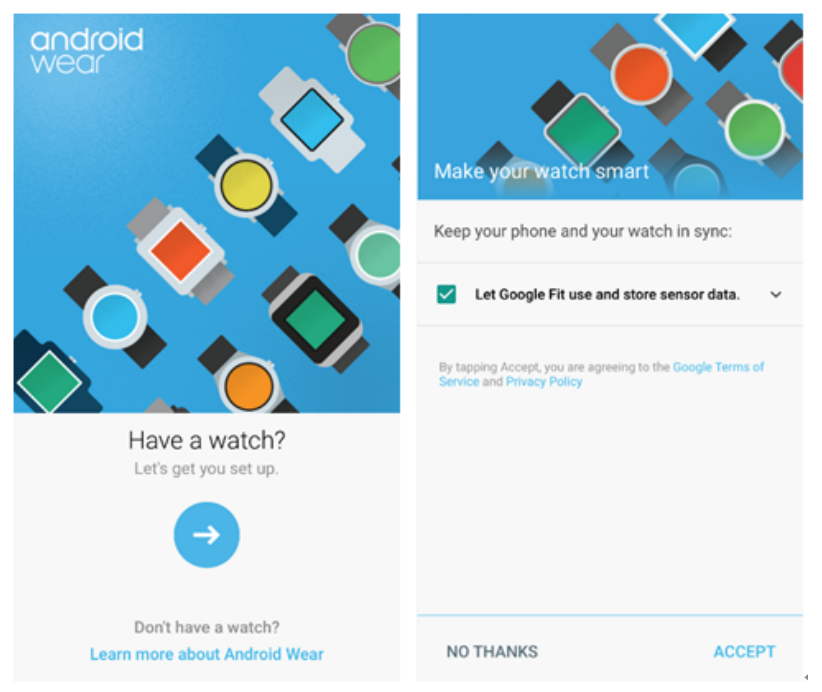

- 2 II telefono elenca automaticamente i dispositivi Bluetooth trovati.
  - **a** Scorri sullo schermo dell'orologio fino a quando la schermata con il nome del dispositivo Bluetooth viene visualizzata. Tocca il nome dell'orologio.
  - **b** Immetti il codice di associazione sul telefono e tocca **Associa**. Dopo che il telefono è stato abbinato correttamente all'orologio, **Associato!** viene visualizzato sia sul telefono sia sull'orologio.

|                                                                                                    | Bluetoc<br>"HUAWEI W<br>pair with ye | oth Pairing Req<br>VATCH C926" would<br>wur iPhone. Enter th | uest<br>d like to<br>he code |         |
|----------------------------------------------------------------------------------------------------|--------------------------------------|--------------------------------------------------------------|------------------------------|---------|
| Pair with your watch<br>On your watch, swipe to see your watch code. Then tap<br>this code when it appears in the list below. | P<br>wh<br>Cance                     | HUAWEI WATCH                                                 | air your                     | Paired! |
|                                                                                                    | 1                                    | 2<br><sup>ABC</sup>                                          | 3<br>DEF                     |         |
|                                                                                                    | 4<br><sub>GHI</sub>                  | 5<br>JKL                                                     | 6<br><sup>MNO</sup>          |         |
| CANCEL I DON'T SEE MY DEVICE                                                                                                  | PORS                                 | 8<br><sup>TUV</sup>                                          | 9<br>wxyz<br>∞               |         |

#### **3** Accedi al tuo account Google.

Dopo l'associazione, segui le istruzioni sullo schermo per accedere al tuo account Google. Una volta effettuato l'accesso, segui le istruzioni sullo schermo per completare le impostazioni relative.

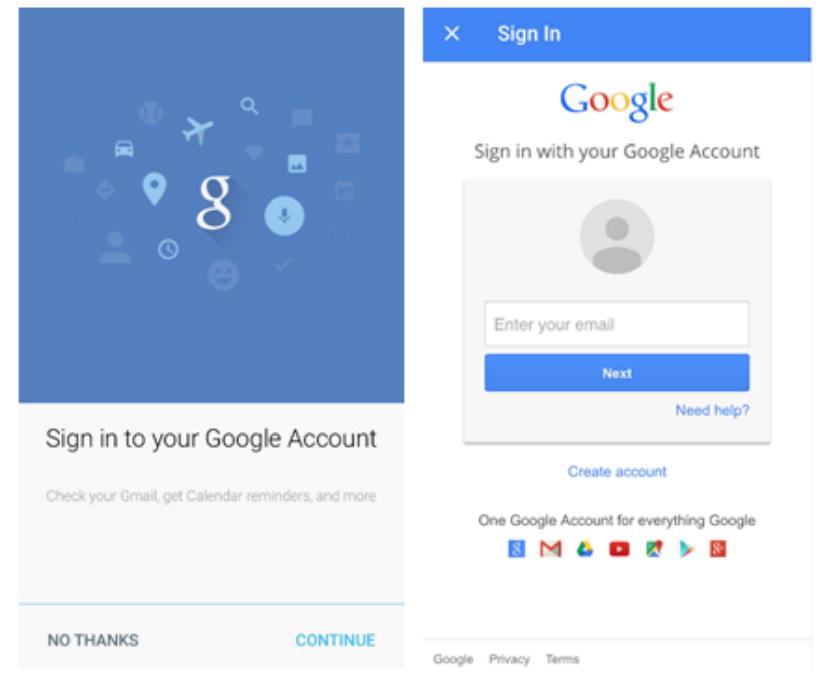

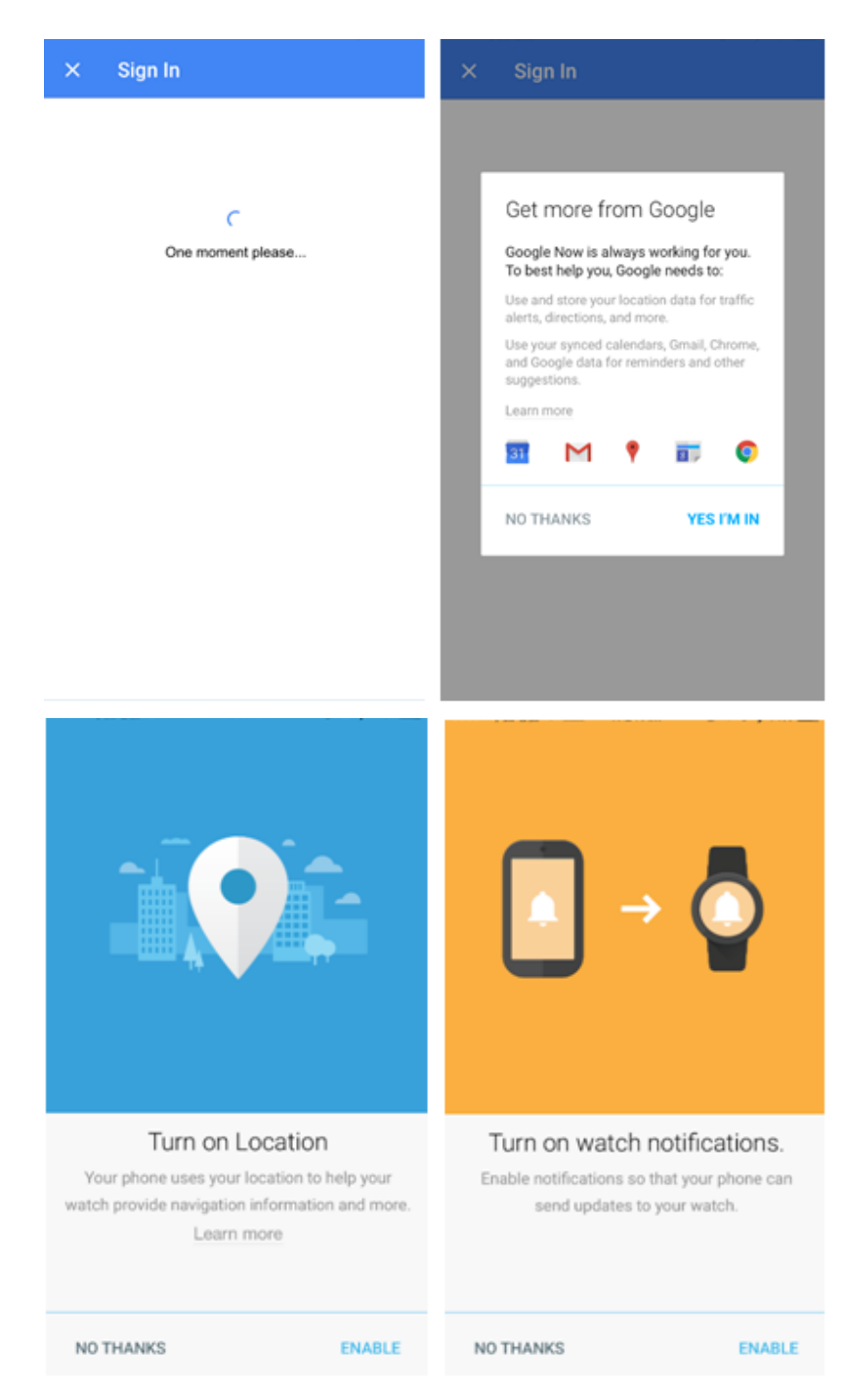

- **4** Dopo che associ il telefono all'orologio, **Connesso** viene visualizzato nell'angolo in alto a sinistra dell'app Android Wear. Quando l'orologio mostra il quadrante, l'associazione e la sincronizzazione sono complete. Ora puoi iniziare a utilizzare l'orologio.
  - Un iPhone può associarsi solo con un orologio alla volta.
    - L'orologio può automaticamente installare un aggiornamento e riavviarsi una volta che è associato correttamente al telefono.
    - Se il telefono continua a non riuscire ad associarsi all'orologio, verifica se il telefono è già collegato a più dispositivi Bluetooth. In tal caso, prova a cancellare una di queste connessioni o spegni il Bluetooth, quindi riaccendilo di nuovo.

| HUAWEI WATCH                              | \$       | :  | Settings DONE                                                                                                    |
|-------------------------------------------|----------|----|----------------------------------------------------------------------------------------------------|
| Connected                                 |          |    |                                                                                                    |
|                                           | <b>S</b> |    | Second Second |
| HUAWEI WATCH                              |          |    | Google Now On >                                                                                                    |
|                                           |          |    | Always on screen                                                                                                    |
| le la la la la la la la la la la la la la | $\leq 1$ |    | Tilt to wake                                                                                                    |
| Watch Faces                               | мо       | RE | Card previews<br>Previews can appear on the watch face                                                                                                    |
|                                           | _        |    | Calendar cards Google calendar event cards >                                                                                                    |
|                                           |          |    | Gmail cards                                                                                                    |
|                                           |          |    | Block app notifications >                                                                                                    |
| Tine                                      |          |    |                                                                                                    |
| nps                                       |          |    | Voice Search >                                                                                                    |
|                                           |          |    | SafeSeamh Smart %                                                                                                    |

## Collegamento dell'orologio a una rete Wi-Fi

La funzione Wi-Fi di HUAWEI WATCH è stata progettata per essere utilizzata quando la connessione Bluetooth si disconnette. L'attivazione del Wi-Fi riduce la durata della batteria dell'orologio.

#### Connessione dell'orologio a una nuova rete Wi-Fi

Scorri a sinistra della schermata home dell'orologio, vai in **Impostazioni > Impostazioni Wi-Fi**, tocca **Aggiungi rete > Apri su telefono**, quindi inserisci la password Wi-Fi sul telefono.

- Quando ti colleghi a una nuova rete Wi-Fi, assicurati che l'orologio resti collegato al telefono tramite Bluetooth.
  - Quando l'orologio è correttamente associato a un telefono tramite Bluetooth e il telefono è connesso a una rete Wi-Fi, la connessione di rete Wi-Fi sarà sincronizzato con l'orologio.
     Quando l'orologio si disconnette dal telefono, l'orologio può accedere a Internet utilizzando la stessa rete Wi-Fi.

# Informazioni comuni

## Corona dell'orologio

La corona dell'orologio è posizionata nella posizione ore 2:00 per ottimizzare la convenienza

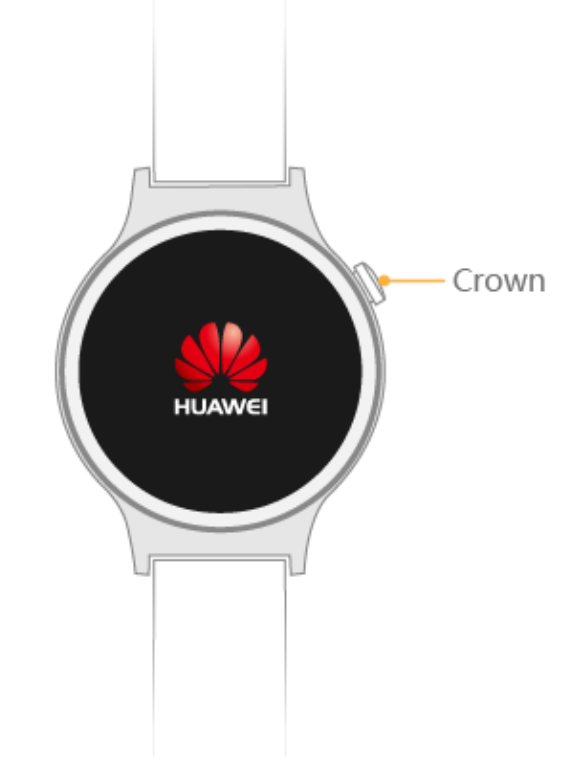

dell'utente.

#### Pressione singola:

- Quando lo schermo è spento, premi la corona dell'orologio per accenderlo.
- Quando viene visualizzata una schermata non home, premi la corona dell'orologio per tornare alla schermata home.
- Quando l'orologio è nella modalità Teatro, premi la corona dell'orologio per uscire da questa modalità.

#### Doppia pressione:

Premi due volte la corona dell'orologio per attivare rapidamente la modalità teatro.

#### Tripla pressione:

Premi tre volte la corona dell'orologio per attivare la modalità di miglioramento della luminosità che dura 5 secondi.

#### Tieni premuto:

- Quando l'orologio è spento, premi e tieni premuta la corona dell'orologio per 3 secondi per attivarlo. Quando l'orologio è acceso, premi e tieni premuta la corona dell'orologio per 10 s per riavviarlo.
- Quando viene visualizzata la schermata home, tieni premuta la corona dell'orologio per 3 secondi per entrare nella schermata di elenco delle impostazioni/app.

## Attivazione/disattivazione dello schermo

#### Accensione dello schermo

Puoi accendere lo schermo utilizzando i gesti del polso, ad esempio inclinando o sollevando il polso.

Tocca Real'app Android Wear per accedere al menu Impostazioni, seleziona Huawei Watch in **IMPOSTAZIONI DISPOSITIVI**, quindi seleziona **Inclina per attivare lo schermo**.

Se è stata attivata la modalità Teatro, potrai attivare lo schermo solo premendo il tasto di accensione.

#### Spegnimento dello schermo

Potrai coprire il quadrante con il palmo della mano o premere la corona dell'orologio per spegnere lo schermo.

Lo schermo si spegnerà automaticamente dopo essere stato inattivo per 5 secondi.

Se **Schermo sempre attivo** è impostata su **ATTIVA** lo schermo entrerà solo nella modalità ambiente invece di spegnersi quando copri il quadrante con il palmo della mano o dopo che lo schermo è rimasto inattivo per 5 secondi.

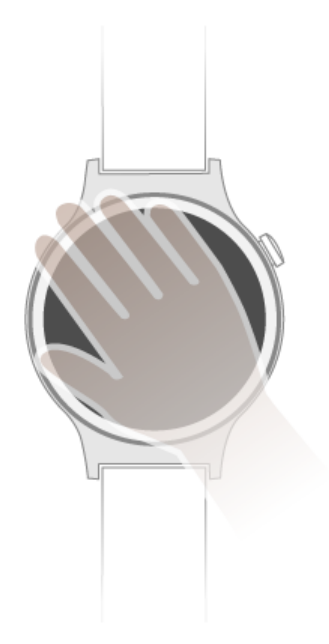

#### Disattivazione dello schermo abbassando il polso

Quando abbassi il polso, lo schermo si spegnerà automaticamente.

Nella schermata Impostazioni sull'orologio:

- Se Schermo sempre attivo è impostata su ATTIVA, lo schermo entrerà nella modalità ambiente quando abbassi il polso.
- Se Schermo sempre attivo è impostata su DISATTIVA, lo schermo si spegnerà quando abbassi il polso.

### Visualizzazione delle notifiche

Quando l'orologio riceve una notifica per una chiamata, un messaggio o evento in arrivo o ti ricorda di fare esercizio, vibra e visualizza una scheda.

Solleva il polso e scorri verso l'alto sulla scheda per leggere la notifica.

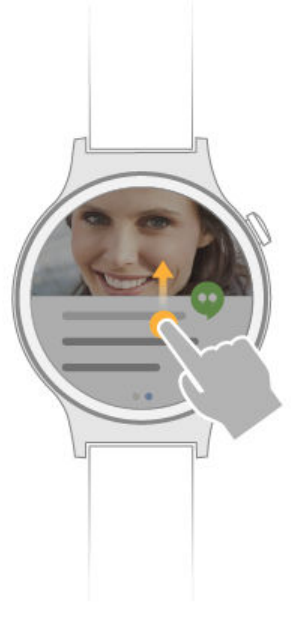

### **Controllo della batteria**

Puoi controllare il livello e l'uso della batteria nei seguenti modi.

**Metodo 1:** l'orologio può rilevare automaticamente quando è in carica. Quando l'orologio è collegato al caricabatterie, la schermata di caricamento si apre automaticamente e visualizza la percentuale della batteria. Puoi scorrere a destra per uscire dalla schermata di ricarica.

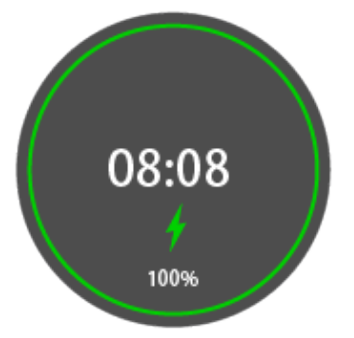

**Metodo 2:** scorri verso il basso dalla parte superiore della schermata home dell'orologio. Puoi controllare il livello della batteria dal menu a discesa visualizzato.

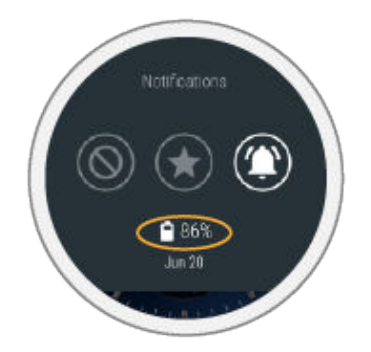

**Metodo 3:** sull'orologio, tocca **Impostazioni > Informazioni su > batteria** per visualizzare il livello della batteria.

**Metodo 4:** nell'app Android Wear, tocca per aprire la schermata delle impostazioni. In **IMPOSTAZIONI DISPOSITIVO**, seleziona HUAWEI WATCH connesso, quindi tocca **Batteria orologio** per visualizzare le statistiche dettagliate sulla batteria.

**Metodo 5:** usa un quadrante che visualizzi il livello della batteria. Ci sono una serie di quadranti preinstallati che supportano questa funzione.

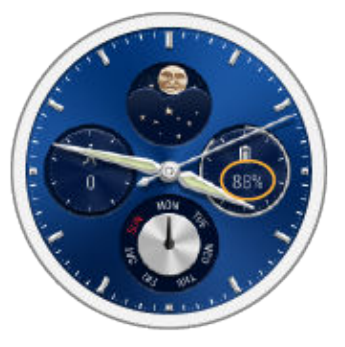

### Modalità scenario

#### Modalità teatro

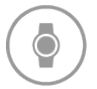

Quando si è in un teatro o al cinema, abilitando la modalità teatro ti assicuri che lo schermo dell'orologio resti spento anche quando alzi o inclini il polso o tocchi lo schermo. Lo schermo non si accende per le chiamate in entrata o le notifiche. La modalità Teatro ti impedisce di disturbare gli altri.

Premi due volte il pulsante di accensione per entrare rapidamente nella modalità teatro. Premi il pulsante di alimentazione per uscire dalla modalità teatro.

#### Modalità aereo

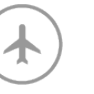

Quando sei su un aereo, passa l'orologio alla modalità aereo per evitare interferenze con i sistemi di aviazione civile. L'attivazione della modalità aereo spegne Wi-Fi e Bluetooth, evita che l'orologio riceva notifiche e chiamate dal telefono e arresta la sincronizzazione dei dati tra l'orologio e il telefono. Tuttavia, puoi comunque utilizzare sveglia, timer, cronometro e le funzioni di registrazione dei dati fitness dell'orologio. Scorri a sinistra sulla schermata home dell'orologio, seleziona Impostazioni e imposta Modalità aereo su ATTIVA.

#### Schermo sempre acceso

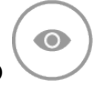

Quando **Schermo sempre acceso** è attivata, lo schermo si spegne. Quando lo schermo è rimasto inattivo per 10 secondi, entra in modalità ambiente. In questa modalità, l'ora sarà sempre visualizzata sullo schermo.

Per attivare questa modalità, scorri a sinistra sulla schermata home dell'orologio, seleziona **Impostazioni** e imposta **Schermo sempre attivo** su **ATTIVA**.

#### Icone di stato

Le icone visualizzate sulla parte superiore della schermata home mostrano lo stato attuale dell'orologio.

| Icona                  | Descrizione                                                           |
|------------------------|-----------------------------------------------------------------------|
| $\bigotimes$           | L'orologio viene scollegato dal telefono.                             |
| *                      | Modalità aereo attivata.                                              |
| 4                      | L'orologio è in carica.                                               |
| X                      | L'orologio è in modalità Silenzioso e non suona per le notifiche o le |
| iOS e Android 4.x      | chiamate in entrata.                                                  |
| $\bigotimes$           | Non vengono visualizzate notifiche.                                   |
| Android 5.x            |                                                                       |
| +                      | Vengono visualizzate le notifiche di allarme.                         |
|                        | Puoi impostare notifiche per eventi, messaggi SMS e chiamate in       |
| Android 5.x            | entrata.                                                              |
|                        | Non vengono visualizzati altri tipi di notifiche.                     |
| $\ominus$              | Vengono visualizzate solo notifiche di allarme.                       |
| Android 6.0 e versioni |                                                                       |
| successive             |                                                                       |

#### Menu delle scelte rapide

Scorri verso l'alto dalla parte inferiore della schermata home per aprire il menu delle scelte rapide e imposta le funzioni desiderate.

| Icona                                                   | Descrizione                                                                                                    |  |
|---------------------------------------------------------|----------------------------------------------------------------------------------------------------|--|
| Silenzioso                                              | Le chiamate in entrata e le notifiche sul telefono sono silenziose<br>quando l'orologio è collegato al telefono.                                                                                                    |  |
|                                                         | <ul> <li>Se è stata impostata una sveglia, l'icona della sveglia<br/>sarà visualizzata sullo schermo silenzioso, quindi<br/>scomparirà dopo alcuni secondi.</li> <li>Sulla schermata Silenzioso, puoi ancora controllare il<br/>livello della batteria e la data.</li> </ul> |  |
| Nessuna<br>Android 5.x                                  | Non vengono visualizzate notifiche.                                                                                                    |  |
| Priorità<br>Android 5.x                                 | Vengono visualizzate le notifiche di allarme.<br>Puoi impostare notifiche per eventi, messaggi SMS e chiamate<br>in entrata.<br>Altri tipi di notifiche non vengono visualizzati.                                                                                            |  |
| Tutto<br>Android 5.x                                    | Vengono visualizzate tutte le notifiche.                                                                                                    |  |
| ONON disturbare<br>Android 6.0 e versioni<br>successive | Vengono visualizzate solo notifiche di allarme.                                                                                                    |  |
| Suono                                                   | Il suono di notifica può essere abilitato o disabilitato.                                                                                                    |  |
| Modalità teatro                                         | Una volta attivata, lo schermo dell'orologio rimane spento anche<br>quando alzi o inclini il polso o tocchi lo schermo. Lo schermo<br>non si accende per le chiamate in entrata o le notifiche.                                                                              |  |
| Migliore luminosità                                     | La luminosità dello schermo può essere regolata rapidamente<br>su quella più brillante.                                                                                                    |  |

## **Gestione delle app**

#### Download di app

Huawei Watch supporta una vasta gamma di applicazioni popolari come Facebook, Twitter e WeChat. Puoi selezionare **Get APPS (Ottieni APP)** nell'app Android Wear per accedere a Google Play<sup>TM</sup> e scaricare le app preferite.

#### Installazione delle app

Puoi selezionare **Get APPS (Ottieni APP)** nell'app Android Wear per accedere a Google Play<sup>™</sup> e scaricare le app preferite. Se l'applicazione è compatibile con Android Wear, apparirà l'icona dell'applicazione sul primo schermo quando scorri verso sinistra dalla schermata home dell'orologio.

#### Disinstallazione di app

Semplicemente disinstallala sul telefono.

# Assistente messaggi

## Visualizzazione delle notifiche

#### Visualizzazione delle notifiche

Quando l'orologio vibra, alza il polso e scorri verso l'alto sulla scheda di notifica per visualizzarla. Le notifiche che non vengono immediatamente visualizzate verranno salvate sull'orologio in modo da poterle controllare in seguito.

- Continua a scorrere lo schermo verso l'alto per visualizzare altre notifiche.
  - Le operazioni sul tuo orologio non influenzano le notifiche sul telefono. Puoi ancora controllare le notifiche sul telefono come di solito.

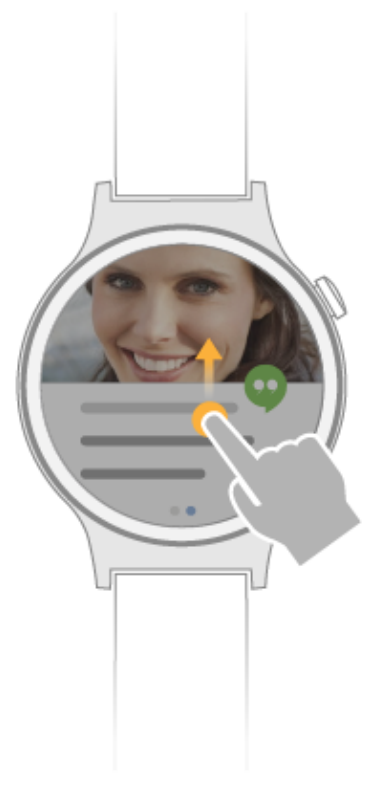

#### Cancellazione delle notifiche

Scorri a destra sulla scheda di notifica per ignorare e cancellare la notifica. Scorri dall'alto verso il basso sullo schermo e tocca **Annulla** per ripristinare la notifica eliminata.

## **Risposta alle notifiche**

Per alcuni tipi di notifiche, come i messaggi SMS, e-mail e notifiche app, puoi scorrere a sinistra sulla scheda di notifica, quindi scegliere un metodo per rispondere alla notifica.

- L'orologio non supporta l'immissione di testo manuale.
  - Il metodo di risposta varia in base alle applicazioni. Alcune app supportano il riconoscimento vocale e sono in grado di convertire l'immissione vocale in immissione di testo. Puoi inoltre utilizzare messaggi preimpostati ed emoticon per rispondere.

### **Blocco notifiche**

#### Per bloccare le notifiche da un'app:

**Metodo 1:** vai allo schermo delle impostazioni in Android Wear, quindi aggiungi l'applicazione che desideri bloccare sull'elenco **Blocca applicazioni app**.

**Metodo 2:** scorri a sinistra su una notifica push, quindi tocca **Blocca app** per bloccare le notifiche per l'app in questione.

#### Per sbloccare le notifiche:

vai allo schermo delle impostazioni nel'app Android Wear, quindi elimina le app che desideri sbloccare dall'elenco **Blocca applicazioni app**.

### Invio di messaggi SMS

Concedi l'autorizzazione per l'applicazione Android Wear sul telefono e potrai inviare messaggi SMS sull'orologio.

Se utilizzi un telefono Huawei, vai in Impostazioni > Gestione autorizzazioni > Diritti > Invia SMS > Android Wear e seleziona Consenti.

Dopo la concessione dell'autorizzazione SMS, puoi inviare messaggi SMS sull'orologio utilizzando uno dei seguenti metodi:

**Metodo 1:** nella schermata home, scorri a sinistra per aprire la schermata **Contatti**. Seleziona un contatto e tocca **Invia un testo** per inviare un messaggio.

**Metodo 2:** nella schermata iniziale, dici "OK Google". La lettera **g** verrà visualizzata. È quindi potrai utilizzare il comando vocale "Invia un testo a XXX" per inviare un messaggio di testo a un contatto.

#### Visualizzazione dei contatti

Quando l'orologio è abbinato al telefono, i contatti sul telefono saranno sincronizzati automaticamente con l'orologio. Utilizza uno dei seguenti due metodi per visualizzare i contatti sull'orologio.

Se non ci sono contatti sul tuo orologio, imposta l'app Android Wear in modo che sia attendibile nella Gestione delle autorizzazioni del telefono, attiva l'autorizzazione per accedere ai contatti per l'app Android Wear, riavvia l'app Android Wear e attendi un po'. Quindi, i contatti saranno sincronizzati automaticamente con l'orologio.

**Metodo 1:** dalla schermata home, scorri verso sinistra due volte per aprire la schermata Contatti e visualizzare i Preferiti (con stella e contatti frequenti).

- Se non vengono visualizzati i contatti, verifica se il telefono è dotato di tutti i contatti elencati in Preferiti. In caso contrario, aggiungi contatti frequenti in Preferiti (contatti con stella o chiamali), riavvia il telefono e apri Preferiti di nuovo sull'orologio.
  - I tipi di contatti visualizzati sull'orologio possono variare a seconda del modello di telefono collegato all'orologio.

**Metodo 2:** apri l'app Telefono e vai alla schermata **Contatti**. Dovrebbe visualizzarsi in **Preferiti**, così come tutti gli altri contatti.

#### Ordine del giorno

Nell'applicazione calendario del telefono associato, crea un evento e imposta l'ora, che verrà sincronizzato automaticamente con l'orologio. L'orologio mostrerà un promemoria al momento specificato.

- Puoi visualizzare gli eventi del giorno sull'orologio.
  - Quando gli eventi sono stati aggiunti nell'app Calendario del telefono, ma non ci sono eventi visualizzati sul tuo orologio, apri l'app Android Wear, tocca <sup>(1)</sup>, quindi controlla che Telefono in Impostazioni calendario sia selezionato.

## **Sveglie**

L'applicazione di sveglia permette all'orologio di vibrare al momento specificato in modo da non perdere gli eventi importanti.

#### Impostazione di una sveglia

Scorri a sinistra sulla schermata home per accedere all'elenco delle app. Scorri nell'elenco e

seleziona

Sveglia. Scorri su e giù per scegliere l'orario della sveglia, scorri a sinistra sulla

schermata, quindi tocca <sup>(O)</sup> per impostare la sveglia.

Puoi inoltre utilizzare il servizio vocale di Ok Google per impostare una sveglia. Dì "Ok Google" alla schermata home e "Imposta una sveglia per le 7:00" alla schermata di ascolto. L'orologio quindi riconoscerà l'immissione vocale e attiverà l'applicazione.

- Per impostazione predefinita, la sveglia viene attivata solo una volta.
  - Nella schermata dettagli della sveglia, tocca **Ripeti** per modificare il tempo di ripetizione della sveglia.

#### Annullamento di una sveglia

Nella sveglia impostata, 📿 > 🗊 Rimuovi per annullare la sveglia.

#### Impostazione dell'intervallo di sveglia

Ad esempio, per impostare l'intervallo di sveglia su Ogni giorno:

Tocca Una volta per accedere alla schermata in cui puoi selezionare un intervallo di sveglia.
 Una volta è selezionata per impostazione predefinita.

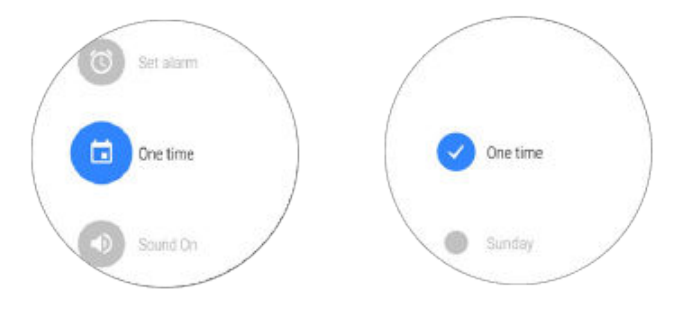

2 Tocca Una volta per deselezionarla.

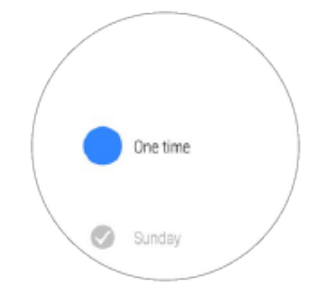

**3** Scorri verso destra sullo schermo e l'intervallo di tempo viene modificato in **Ogni giorno**.

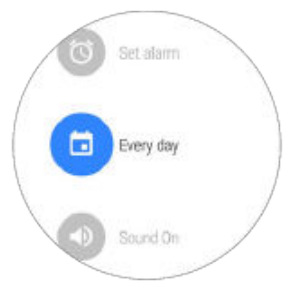

Se il nuovo orario di sveglia è lo stesso della sveglia esistente, la sveglia esistente verrà aggiornata.

Ad esempio, puoi avere una sveglia esistente per le 9:00 dal Lunedì al Venerdì. Quindi imposta una nuova sveglia per le 9:00 dal Sabato alla Domenica. La sveglia esistente verrà aggiornata alle 9:00 dal Sabato alla Domenica, con una sola sveglia in totale.

#### Impostazione del volume della sveglia

Sull'orologio, vai in **Impostazioni > Suono**, seleziona **Volume sveglia**, quindi trascina il cursore a sinistra o a destra per regolare il volume della sveglia.

# **Chiamate Bluetooth**

## Attivazione della chiamata Bluetooth

Attiva la chiamata Bluetooth in modo che da utilizzare l'orologio per rispondere o effettuare chiamate.

Se non trovi l'applicazione del telefono nell'elenco di app dell'orologio, aggiorna il telefono alla versione più recente.

#### 1 Attiva la chiamata Bluetooth

Quando l'orologio viene aggiornato alla versione più recente, la chiamata Bluetooth è disabilitata per impostazione predefinita. Per attivare questa funzione, utilizza uno dei due seguenti metodi:

**Metodo 1:** quando utilizzi la chiamata Bluetooth per la prima volta, tocca l'applicazione Telefono sul tuo orologio e verrà visualizzato il messaggio **Abilitare l'audio del telefono Bluetooth per usare questa applicazione?**. Tocca il pulsante con segno di spunta per iniziare a utilizzare la chiamata Bluetooth.

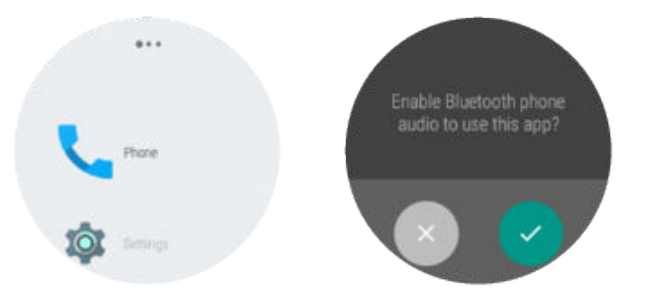

Metodo 2: vai in Impostazioni > Bluetooth e imposta Riproduci audio del telefono sull'orologio su ATTIVA.

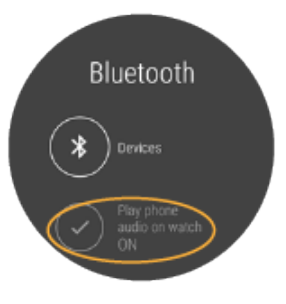

2 Imposta una connessione audio Bluetooth tra l'orologio e il telefono.

Assicurati che il collegamento audio Bluetooth sia impostato tra l'orologio e il telefono. Vai in **Impostazioni > Bluetooth**, tocca il nome dell'orologio associato e controlla se **Audio** telefono è attivata.

| 705B/s 参 <i>常</i>                            | 9 🗢 🖬 🔳 10:36 АМ |          |
|----------------------------------------------|------------------|----------|
| Bluetooth                                    |                  |          |
| Turn on or turn off                          |                  | Rename   |
| Turn on Bluetooth                            |                  | Unpair   |
| Visibility<br>Only visible to paired devices |                  | Profiles |
| Device name                                  | HUAWEI CRR-UL00  |          |
| Show received files                          |                  |          |
| Paired devices                               |                  |          |
| HUAWEI WATCH 0379                            | ()               |          |
| HUAWEI WATCH 4A69                            | (i)              |          |
| Available devices                            |                  |          |
|                                              |                  |          |
|                                              |                  |          |
| ×                                            | =                |          |
|                                              |                  | 4        |

- Quando l'orologio è associato a un iPhone, le chiamate non possono essere eseguite sull'orologio.
  - Se non puoi utilizzare la funzione di chiamata sull'orologio, ad esempio quando ottieni il messaggio "audio del telefono non disponibile" dopo aver tentato di effettuare una chiamata dall'orologio, segui i passaggi precedenti per verificare se la chiamata Bluetooth è abilitata sul tuo orologio e se l'opzione audio per l'orologio è abilitata sul telefono. Se sono entrambe attivate, disattiva **Audio telefono** e quindi attivala nuovamente. Attendi circa 1 minuto e potrai effettuare chiamate sull'orologio come di solito. Se il problema persiste, riavvia il telefono e riprova.
  - Quando l'orologio è abbinato a un telefono Android e la chiamata Bluetooth è attivata sul tuo orologio, i kit per auto Bluetooth e altri dispositivi Bluetooth non saranno in grado di connettersi automaticamente al telefono. Si consiglia di associare il telefono ad altri dispositivi Bluetooth prima di abbinarlo all'orologio.
  - Se la connessione Bluetooth tra l'orologio e il telefono viene interrotta o l'app Android Wear non ha l'autorizzazione per accedere ai tuoi contatti, il nome del chiamante e la foto non verranno visualizzati sull'orologio quando ricevi una chiamata in entrata.

#### **Esecuzione di chiamate**

Quando la chiamata Bluetooth è attivata sul tuo orologio, puoi effettuare chiamate utilizzando uno dei seguenti metodi.

**Metodo 1:** dopo aver aperto l'applicazione **Telefono**, vedrai i contatti. Scorri verso sinistra per aprire il registro delle chiamate e la schermata di composizione in sequenza. Ora potrai iniziare a utilizzare questa applicazione.

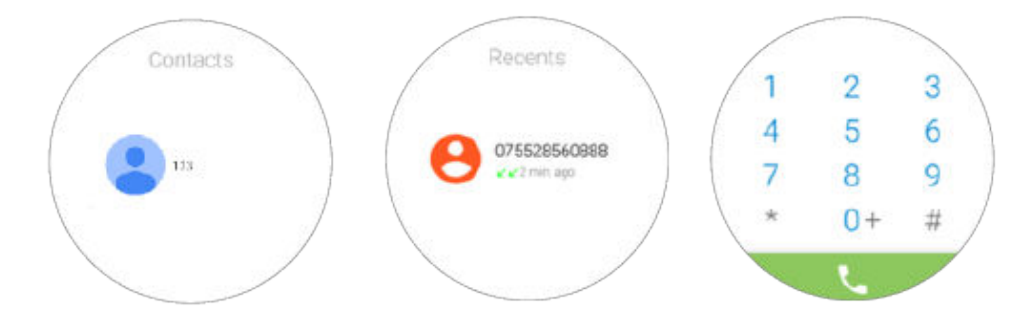

**Metodo 2:** nella schermata home, scorri a sinistra due volte per accedere alla schermata **Contatti** dove i contatti preferiti e i comuni vengono visualizzati (ciò può variare leggermente tra i diversi modelli di telefono). Puoi chiamare un contatto da questa schermata.

Se non vengono visualizzati i contatti, verifica se il telefono è dotato di tutti i contatti elencati in Preferiti. In caso contrario, aggiungi contatti frequenti in Preferiti (contatti con stella o chiamali), riavvia il telefono e apri Preferiti di nuovo sull'orologio.

## **Risposta alle chiamate**

Quando chiamata Bluetooth è attivata, sullo schermo della chiamata in entrata, puoi trascinare il cursore verde da sinistra a destra per rispondere alla chiamata e iniziare a parlare attraverso l'orologio.

Se la chiamata Bluetooth non è attivata e arriva una chiamata, puoi rispondere alla chiamata solo sul telefono che è associato all'orologio.

## **Rifiuto di chiamate**

Nella schermata di chiamata in entrata dell'orologio, trascina il cursore rosso da destra a sinistra per rifiutare le chiamate.

### **Commutazione delle chiamate**

- Se effettui o rispondi a chiamate sul tuo orologio, puoi parlare e ascoltare l'orologio per impostazione predefinita.
- Se effettui o rispondi alle chiamate sul telefono puoi parlare e ascoltare sul telefono per impostazione predefinita.

Durante una chiamata, puoi modificare il dispositivo utilizzato per parlare e ascoltare utilizzando i seguenti metodi.

Dalla schermata di chiamata del telefono, **Bluetooth** per usare l'orologio per parlare e ascoltare. Per parlare e ascoltare utilizzando il telefono, seleziona **Auricolare ricevitore** o **Vivavoce**.

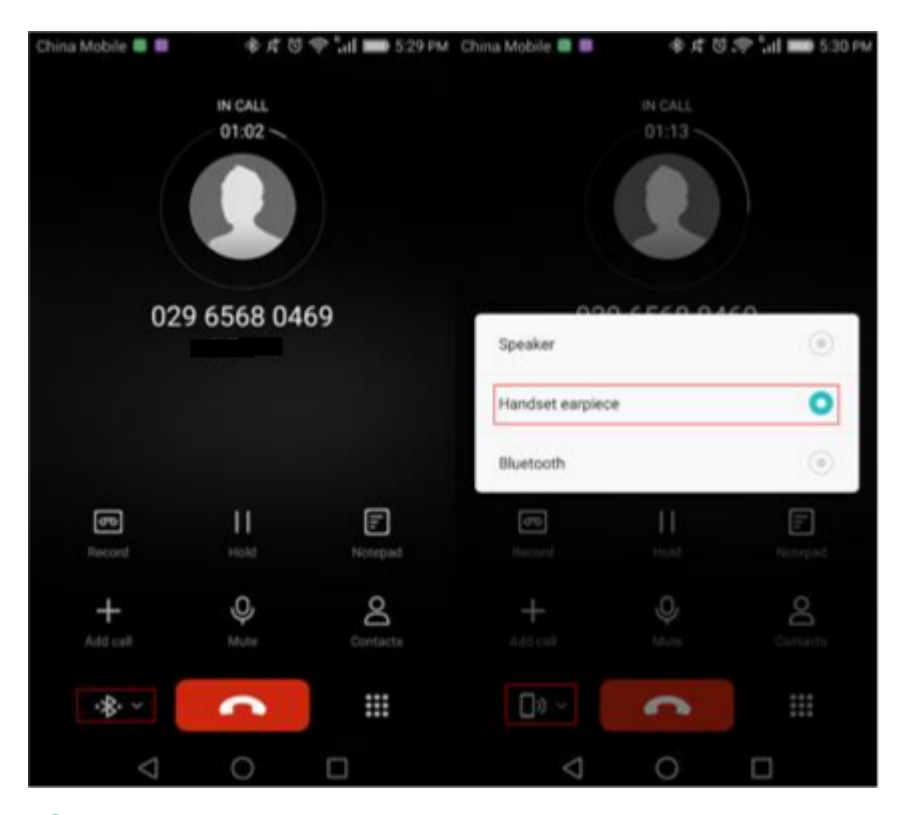

- Se non hai abilitato le chiamate Bluetooth sul tuo orologio, le funzioni di chiamata (schermata di chiamata, audio di chiamata) saranno disponibili solo sul telefono. Questo vale anche se utilizzi l'orologio per comporre un numero o tocca una scheda di notifica sul tuo orologio per richiamare un chiamante di cui ha perso una chiamata.
  - I registri delle chiamate sull'orologio e il telefono mostrerà le chiamate effettuate su entrambi i dispositivi.

## Regolazione del volume di chiamata

Quando sei impegnato in una chiamata, scorri verso l'alto dalla parte inferiore della schermata della chiamata e seleziona **Volume** in **Opzioni di chiamata** per usare il volume della chiamata.

# Ok Google

### Utilizzo del servizio vocale

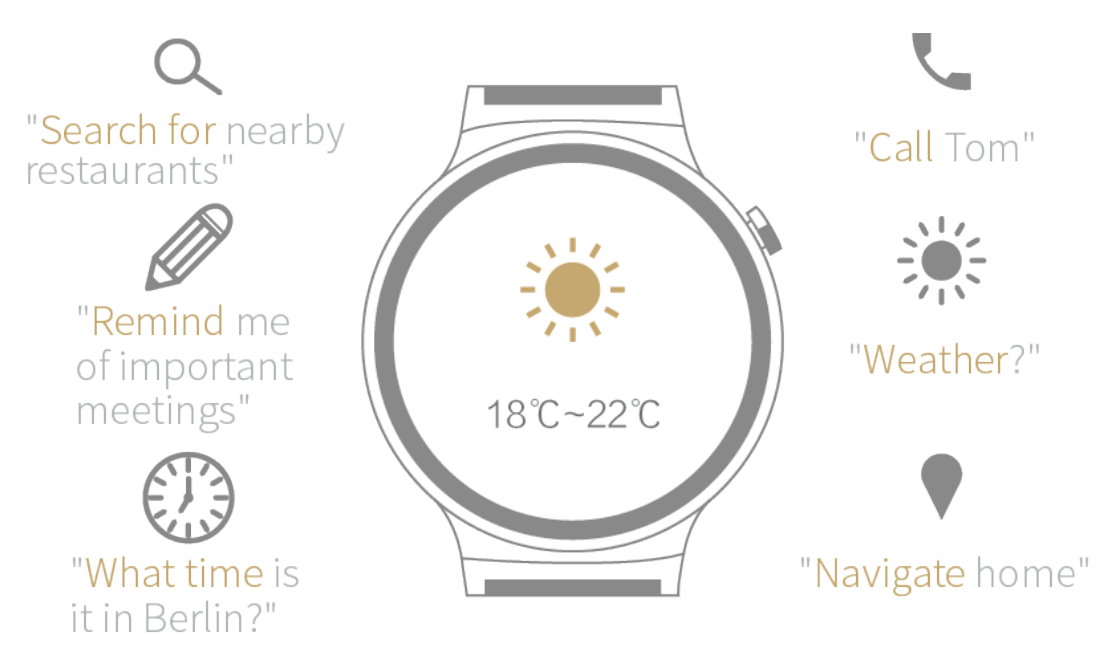

Puoi utilizzare uno dei metodi indicati per interagire con l'orologio con i comandi vocali:

- Dì "OK Google" quando viene visualizzata la schermata home. La lettera "g" viene visualizzata su uno schermo bianco. Ora puoi emettere i comandi vocali per interagire con l'orologio.
- Quando Parla ora viene visualizzata sulla schermata Ok Google puoi emettere i comandi vocali per interagire con l'orologio.
- Mantieni connesso HUAWEI WATCH al telefono e assicurati di disporre di una connessione Internet disponibile.
  - Alcune lingue potrebbero non essere supportate.

## Comandi generali

I comandi Google includono i seguenti comandi:

- Comandi generali
- Note e promemoria
- Ora e data
- Comunicazione
- Meteo
- Mappe e navigazione
- Sport
- Informazioni di volo

Esempi consigliati di comandi vocali:

Cerca ristoranti nelle vicinanze, Chiama Tom, Ricordami gli incontri importanti, Naviga a casa.

# Fitness e salute

## Monitoraggio del fitness

Indossa l'orologio e registra automaticamente i dati di fitness. Puoi facilmente identificare le diverse attività, tra cui camminare, correre, trekking, salire le scale e stare in piedi.

#### Per impostare obiettivi di allenamento

Scorri a sinistra sulla schermata home e seleziona **Monitoraggio giornaliero**. Quando utilizzi questa funzione per la prima volta, scorri verso sinistra sullo schermo e inserisci altezza e peso. Imposta l'obiettivo dell'esercizio in **Obiettivo quotidiano**.

#### Per visualizzare i dati fitness

Nella schermata home dell'orologio, scorri a sinistra e seleziona **Monitoraggio giornaliero**. Scorri verso sinistra sullo schermo per visualizzare i dati di fitness, che comprendono il conteggio dei passi, le calorie bruciate, la durata del tempo di esercizio e i dati in piedi.

- Assicurati che le informazioni su altezza e peso personali vengono utilizzate per fornire calcoli più accurate di calorie bruciate.
  - Imposta Notifica su ATTIVA in Monitoraggio giornaliero. Quando l'obiettivo di fitness è raggiunto a metà o completamente, l'orologio visualizzerà una scheda di notifica.
  - Dalle 7:00 alle 19:00 ogni giorno, l'orologio registrerà l'attività come stare in piedi per una volta, se sei stato in piedi per più di 1 minuto o camminare più di 100 passi entro un'ora. Sarà registrata ancora una volta come stare in piedi, anche se sei stato fermo in piedi più volte all'interno di un'ora. Si consiglia di fare più attività fisica per mantenerti in salute.

#### Per modificare le informazioni personali

Quando gli obiettivi di fitness vengono raggiunti, puoi impostare nuovi obiettivi.

Nella schermata home dell'orologio, scorri a sinistra e seleziona **Monitoraggio giornaliero**. Continua a scorrere verso sinistra fino a quando viene visualizzata la schermata delle impostazioni.

In questa schermata, puoi impostare nuovi obiettivi di fitness, notifiche di fitness, età, sesso, peso e altezza.

### Calcolo il tempo di fitness/calorie bruciate

Monitoraggio fitness è in grado di calcolare i dati sul fitness per i singoli esercizi. Imposta un obiettivo specifico di tempo o calorie, quindi inizia ad allenarsi.

- 1 Scorri a sinistra sulla schermata home, seleziona Start > Tempo o Start > Calorie.
- **2** Scorri su/giù sullo schermo per impostare l'obiettivo, quindi tocca **Start** per iniziare la sessione di allenamento.
- i
  - Tocca (II) per sospendere la sessione.
  - Tocca O per visualizzare i dati di esercizi.

### Monitoraggio della frequenza cardiaca

HUAWEI WATCH è in grado di monitorare la frequenza cardiaca a riposo.

Nella schermata home dell'orologio, scorri a sinistra e seleziona **VFrequenza cardiaca**. Tocca

e attieniti alle istruzioni sullo schermo per consentire a questa app di accedere ai dati del sensore. Quindi, questa app avvierà la misurazione della frequenza cardiaca.

Durante la misurazione della frequenza cardiaca, assicurati che l'orologio sia a livello e che il sensore della frequenza cardiaca sia in contatto con il polso. Potrebbe essere necessario premere un po' verso il basso sull'orologio per assicurare un buon contatto. Per ottenere una lettura affidabile, assicurati di mantenere il polso a livello.

1 Le letture della frequenza cardiaca non vanno utilizzate per scopi medici.

# Altre funzioni

## Ascolto della musica

#### Utilizzo del telefono per riprodurre la musica:

Puoi utilizzare l'orologio per controllare la riproduzione di musica, se è collegato al telefono. Ciò include il cambio dei brani e regolazione del volume della riproduzione.

#### Ascolto della musica non in linea:

L'orologio ha un altoparlante integrato, che rende facile l'ascolto di musica quando cammini, corri o fai sport e non puoi portare il telefono con te.

Puoi riprodurre la musica sul Bluetooth utilizza i seguenti metodi:

- **1** Scarica e installa l'applicazione Google Play Music su un telefono o tablet Android.
- **2** Acquista una canzone in Google Play Store e aspetta che venga scaricata sul telefono.
- **3** Sincronizza la musica con l'orologio.

Metodo 1: Apri Play Music sul tuo telefono e seleziona **Scarica su Android Wear** al menu delle impostazioni. Tocca **Gestisci download Wear** per sincronizzare la musica sull'orologio. Metodo 2: Apri Play Music sul tuo orologio e segui gli schemi di seguito per sincronizzare la musica tra i dispositivi.

Dopo aver sincronizzato la musica, l'orologio visualizzerà la scheda di notifica **Musica non in linea pronta**.

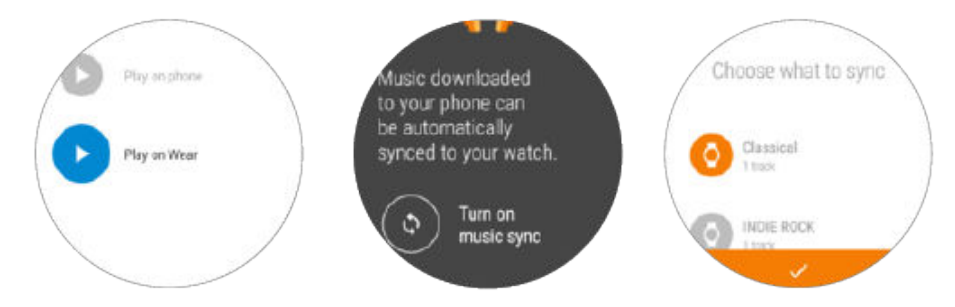

**4** Tocca Play Music sul tuo orologio e seleziona **Riproduci su Wear** per avviare la riproduzione della musica.

#### Individuazione del telefono

Utilizza l'orologio per trovare il telefono.

Quando l'orologio è connesso al telefono, scorri a sinistra sulla schermata home dell'orologio e

seleziona **Trova telefono**. Quindi, il telefono riprodurrà una suoneria per aiutarti a individuarlo.

## Impostazione dei promemoria degli eventi

L'applicazione Promemoria consente di creare direttamente promemoria sull'orologio.

Scorri a sinistra sulla schermata home dell'orologio, seleziona **Promemoria**, quindi tocca per creare i promemoria. Quando un promemoria scatta, l'orologio vibra e visualizza una scheda di promemoria.

Se utilizzi un telefono Nexus o un altro telefono con l'applicazione Calendario Android predefinita installata, anche i promemoria creati all'interno dell'applicazione Calendario saranno sincronizzati con l'orologio.

# Quadranti

## Cambio dei quadranti

**Metodo 1:** nella schermata home dell'orologio, tocca e tieni premuto il quadrante per accedere al menu di selezione dei quadranti. Scorri a sinistra/destra per scorrere i quadranti e poi tocca per applicare lo stile desiderato.

**Metodo 2:** scorri a sinistra sulla schermata home, scegli **Impostazioni > Cambia quadrante**, quindi scorri a sinistra/destra tutti i quadranti. Tocca per applicare lo stile desiderato.

**Metodo 3:** nella schermata home dell'app Android Wear, seleziona **Quadranti** e quindi tocca **Altro** per visualizzare ulteriori stili di quadranti. Tocca per applicare lo stile desiderato.

## Nascondere quadranti dell'orologio

Nascondi alcuni quadranti e lascia che l'orologio visualizzi solo quelli preferiti.

Nella sezione **Quadranti orologio** della schermata home dell'app Android Wear, tocca **ALTRO** per sfogliare i quadranti esistenti. Tocca dell'orologio e seleziona **Nascondi** per nascondere il quadrante.

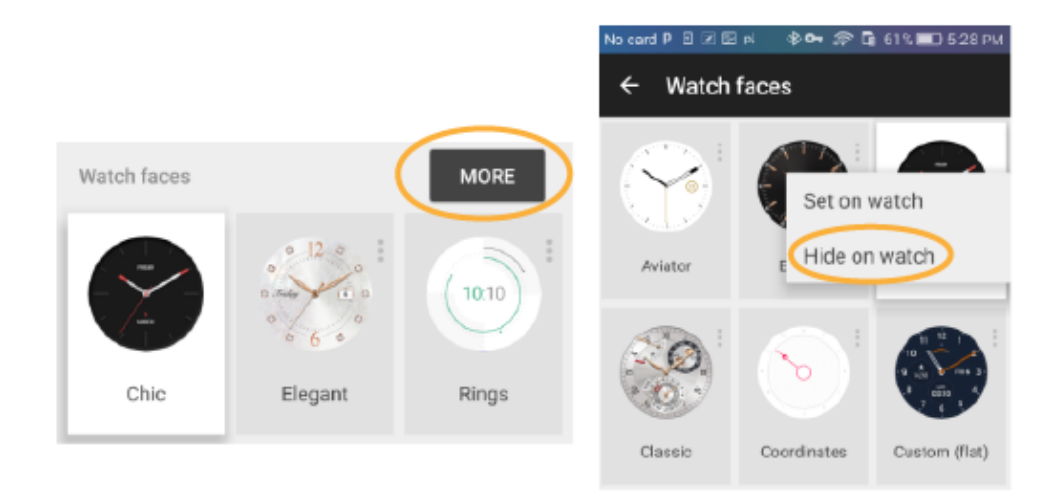

## Download di nuovi quadranti

Prova a scaricare un'app dei quadranti da Google Play<sup>TM</sup>.

## Quadranti speciali

| Screenshot                                                                                                    | Disposizione                                                                              |  |
|----------------------------------------------------------------------------------------------------|-------------------------------------------------------------------------------------------|--|
| Fase lunare                                                                                                    | Questo quadrante è dotato di un orologio analogico con lancette ore,<br>minuti e secondi. |  |
|                                                                                                    | Il quadrante superiore visualizza la fase lunare corrente.                                |  |
|                                                                                                    | Il quadrante di sinistra visualizza il conteggio dei passi (14398).                       |  |
|                                                                                                    | Il quadrante inferiore visualizza il giorno della settimana.                              |  |
|                                                                                                    | Il quadrante di destra visualizza lo stato della batteria.                                |  |
| Due città                                                                                                    | L'orologio analogico può essere configurato in modo da visualizzare                       |  |
|                                                                                                    | l'ora in una città a tua scelta (l'ora di Londra viene utilizzata in questo               |  |
|                                                                                                    | esempio). L'orologio digitale visualizza l'ora locale.                                    |  |
| 100 LON                                                                                                    | Orologio mondiale                                                                         |  |
| 10:10                                                                                                    | L'ora è indicata dalla lancetta delle ore bianca e la lancetta arancione                  |  |
|                                                                                                    | dei minuti.                                                                               |  |
|                                                                                                    | FRI indica il giorno della settimana (Venerdì). Il numero indica la data                  |  |
|                                                                                                    | (6°). Il nome della città viene visualizzato sulla destra del quadrante                   |  |
|                                                                                                    | (LON).                                                                                    |  |
|                                                                                                    | Ora locale                                                                                |  |
|                                                                                                    | L'ora locale è mostrata in formato digitale (ore e minuti).                               |  |
|                                                                                                    | FRI indica il giorno della settimana (Venerdì). Il numero indica la data                  |  |
|                                                                                                    | (6°).                                                                                     |  |
| Classica                                                                                                    | Questo quadrante è dotato di un orologio analogico con lancette di                        |  |
| N N N N N N N N N N N N N N N N N N N                                                                                                    | ore, minuti e secondi.                                                                    |  |
|                                                                                                    | L'arco in alto a sinistra indica lo stato della batteria.                                 |  |
|                                                                                                    | Il quadrante in alto a destra mostra la fase lunare corrente.                             |  |
|                                                                                                    | Il quadrante in basso mostra il mese, la data e il giorno della                           |  |
| and the second second s | settimana.                                                                                |  |
| Explorer                                                                                                    | Questo quadrante è dotato di un orologio digitale che visualizza il                       |  |
| 1000 hPa<br>400 Bagen Battery<br>10:10 40<br>EFI 3.6                                                                                                    | tempo in ore, minuti e secondi.                                                           |  |
|                                                                                                    | II quadrante centrale visualizza il contapassi (14398).                                   |  |
|                                                                                                    | Il quadrante di sinistra mostra il numero di calorie bruciate (kcal).                     |  |
|                                                                                                    | Il quadrante di destra mostra lo stato della batteria.                                    |  |
|                                                                                                    | Il giorno della settimana e la data sono presenti sotto l'ora (Venerdì 6                  |  |
|                                                                                                    | marzo in questo esempio).                                                                 |  |

| Screenshot              | Disposizione                                                                                                    |
|-------------------------|----------------------------------------------------------------------------------------------------|
| Giorno di San Valentino | Questo quadrante è dotato di un orologio analogico con lancette delle ore e dei minuti.                                                                       |
|                         | Il quadrante piccolo sulla sinistra del quadrante visualizza lo stato della batteria.                                                                         |
|                         | I quadranti a forma di cuore del fondo del quadrante visualizzano il<br>numero di calorie bruciate e il conteggio dei passi.                                  |
| Oro rosa                | Questo quadrante è dotato di un orologio analogico con lancette di ore, minuti e secondi.                                                                     |
| Fit B                   | L'avanzamento dei passi è visualizzato nel piccolo riquadro sul fondo del quadrante.                                                                          |
|                         | Il giorno della settimana e la data vengono visualizzati nella parte superiore del quadrante.                                                                 |
|                         | Lo stato della batteria viene visualizzato sulla destra del quadrante.                                                                                        |
| Flora                   | Questo quadrante è dotato di un orologio analogico con lancette di<br>ore, minuti e secondi.                                                                  |
| Apollo                  | Questo quadrante è dotato di un orologio analogico con lancette ore,<br>minuti e secondi. I numeri romani sono utilizzati per contrassegnare le<br>ore.       |
| Roman                   | Questo quadrante presenta un effetto di visualizzazione 3D.<br>L'ora è indicata da lancette di ora, minuti e secondi. I numeri romani                         |
|                         | sono utilizzati per contrassegnare le ore.<br>FRI indica il giorno della settimana (Venerdì in questo caso). Il numero<br>indica la data (6° in questo caso). |

Alcuni quadranti, come il Classic, Active ed Elite Series hanno un effetto display a colori in modalità ambiente che offre una migliore esperienza visiva.

L

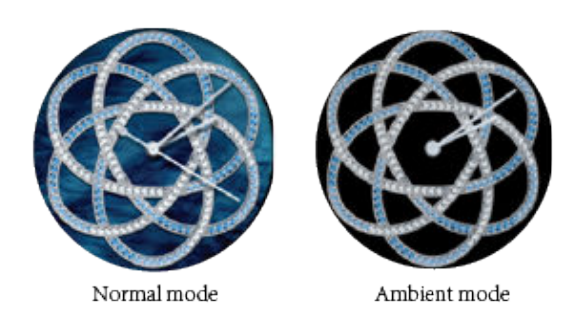

## Personalizzazione dei quadranti

L'orologio fornisce più quadranti intricati. Puoi toccare sotto l'elenco dei quadranti per personalizzare i quadranti.

- Imposta lo sfondo del quadrante, stile lancetta e mostra il contenuto per creare il quadrante personale dell'orologio.
- Imposta un quadrante con orologio per due città per ottenere rapidamente l'ora in una città diversa.

Prendendo il quadrante della doppia città come esempio:

Tocca e tieni premuto nella schermata home dell'orologio, tocca sotto l'elenco dei quadranti (quali Doppio numero, Doppio marrone e Doppio blu), quindi seleziona una città. Quindi, l'ora della città selezionata verrà visualizzata nella parte superiore della schermata home, mentre l'ora locale viene visualizzata sulla parte inferiore della schermata home.

# **Controllo dello schermo**

## Regolazione della luminosità dello schermo

Puoi regolare la luminosità dello schermo utilizzando uno dei metodi indicati:

**Per aumentare temporaneamente la luminosità dello schermo:** premi il pulsante di accensione per tre volte consecutive per aumentare temporaneamente la luminosità dello schermo per 5 secondi. Questa funzione è stata progettata per essere utilizzata quando non puoi vedere bene lo schermo, ad esempio, nella piena luce del sole.

Per regolare la luminosità dello schermo: scorri a sinistra della schermata home, seleziona Impostazioni > Regola luminosità e scorri su e giù per regolare la luminosità dello schermo (sono disponibili 5 livelli di luminosità).

### Ingrandimento dello schermo

Tocca lo schermo per tre volte consecutive per ingrandire rapidamente in modo che tu possa visualizzare i dettagli sullo schermo in modo chiaro.

Scorri a sinistra sulla schermata home dell'orologio, seleziona **Impostazioni > Accessibilità**, tocca **Gesti di ingrandimenti** per abilitarla.

#### **Blocco dello schermo**

Quando lo schermo è bloccato, l'orologio non visualizza le chiamate in entrata o altre notifiche per proteggere la privacy.

Scorri a sinistra sulla schermata home dell'orologio, seleziona **Impostazioni**, quindi imposta **Blocco schermo** su **ATTIVA**. Inserisci la sequenza di sblocco per completare le impostazioni di blocco dello schermo.

- Tocca Blocco schermo ora per bloccare lo schermo dell'orologio.
  - L'orologio vibra quando riceve una notifica. Se lo schermo è bloccato, sbloccarlo prima utilizzando la sequenza di sblocco prima di poter visualizzare la notifica.
  - Se dimentichi la sequenza di sblocco, vai in un centro di assistenza tecnica e non ricorrere ad altre soluzioni da soli.

# Impostazioni

## Accessibilità

L'orologio fornisce diverse funzioni utili, come ad esempio l'ingrandimento veloce dello schermo, l'impostazione della lingua e della velocità e la conclusione di una chiamata con il pulsante laterale. Puoi impostare queste funzioni in **Impostazioni** > **Accessibilità**.

- Gesti di ingrandimento consente di ingrandire velocemente lo schermo. Una volta attivata, puoi toccare lo schermo per tre volte consecutive per ingrandire rapidamente in modo che sia possibile visualizzare i dettagli sullo schermo in modo chiaro.
- In **Emissione text-to-speech**, puoi impostare la velocità di linguaggio e discorso. Anche la funzione di feedback audio utilizza queste impostazioni.
- Dopo aver attivato **Feedback audio**, l'orologio leggerà l'ora e fornirà un feedback audio sulle azioni eseguite.
- Dopo aver attivato Pulsante di accensione termina la chiamata, puoi utilizzare il pulsante di accensione laterale per terminare una chiamata o smettere di chiamare un numero. Il pulsante non può comunque essere utilizzato per rifiutare una chiamata in entrata.

## Gesti del polso

Nella schermata home, scorrere e seleziona **Impostazioni > Gesti** quindi impostare **Gesti del polso** su **ATTIVA**. Se l'orologio ha più notifiche, puoi inclinare il polso per alternare tra loro.

- Puoi selezionare **Avvia tutorial** per imparare come utilizzare Gesti del polso per controllare il polso.
- Tocca Altri suggerimenti per aprire il sito Web di Google sul telefono e scopri di più su Gesti del polso.

#### Impostazione del carattere

Scorri a sinistra sulla schermata home dell'orologio, seleziona **Impostazioni > Dimensioni carattere**, quindi scorri in alto e in basso per selezionare le dimensioni del carattere.

#### Impostazione del suono di notifica

#### Impostazione del volume di chiamata

Scegli **Impostazioni > Suono** e tocca **Suoneria orologio**. Puoi selezionare **Solo vibrazione** o una suoneria dall'elenco, quali **dream it possible**. Non è possibile impostare un brano locale come suoneria.

Impostazione del volume multimediale, volume della sveglia e volume della suoneria

Scegli **Impostazioni > Suono** e tocca **Volume multimediale**, **Volume sveglia** o **Volume suoneria**. Trascina il cursore a sinistra o a destra per regolare il volume.

- Volume multimediale include musica, giochi e altre applicazioni.
- Se non vi è alcun suono per la musica o la sveglia, controlla che il suono della notifica nel menu delle scelte rapide sia abilitato. Scorri verso il basso sulla schermata del quadrante, quindi scorri verso sinistra per visualizzare la schermata del suono di notifica. Se viene

visualizzato *w*, il telefono è nella modalità silenziosa. Annulla la modalità silenziosa.

 Quando la modalità Non disturbare è attivata sul tuo orologio, non potrai impostare il volume della suoneria della chiamata in entrata.

#### Impostazione della data e dell'ora

Quando l'orologio è associato al telefono, l'ora sul telefono verrà sincronizzata automaticamente con l'orologio.

Vai in **Impostazioni** > **Data e ora** e imposta l'orologio in modo da non ottenere automaticamente la data, l'ora e il fuso orario. È inoltre possibile impostare manualmente l'ora, il fuso orario e il formato di 12 ore o 24 ore. Ciò significa che l'ora sull'orologio non sarà influenzata dal telefono.

Dopo aver impostato manualmente l'ora dell'orologio, possono verificarsi eccezioni nella sincronizzazione dei messaggi. Si consiglia di sincronizzare l'ora sul telefono.

#### Gestione delle autorizzazioni delle app

Puoi gestire le autorizzazioni per alcune app sul tuo orologio per proteggere i dati personali, quali contatti, contenuti multimediali e dati dei sensori.

Vai in **Impostazioni** > **Autorizzazioni** sull'orologio per attivare o disattivare autorizzazioni per alcune app.

- *i* La disattivazione delle autorizzazioni non è consigliata perché potrebbe rendere non disponibili alcune caratteristiche.
- La prima volta che tocchi V per testare la frequenza cardiaca, dovrai concedere l'autorizzazione richiesta ad utilizzare il monitor della frequenza cardiaca. Questa impostazione sarà ricordata la prossima volta che apri l'applicazione.
- Alcune applicazioni di terzi potrebbero non supportare completamente le autorizzazioni. Ciò potrebbe causare il crash quando disattivi determinate autorizzazioni. Per evitare che accada, tocca Impostazioni > Autorizzazioni, individua l'applicazione interessata, quindi attiva le eventuali autorizzazioni necessarie.

## Ripristino delle impostazioni di fabbrica

Dopo che le impostazioni di fabbrica vengono ripristinate sull'orologio, le informazioni di associazione e altri dati saranno cancellati, e sarà necessario associarlo al telefono di nuovo. Puoi utilizzare uno dei seguenti metodi per ripristinare le impostazioni di fabbrica sull'orologio. **Metodo 1:** nella schermata home dell'orologio, scorri a sinistra, quindi scegli **Impostazioni > Dissocia dal telefono**.

**Metodo 2:** quando l'orologio è collegato al telefono, apri l'app Android Wear, quindi tocca **\$**, seleziona **HUAWEI WATCH > DISSOCIA OROLOGIO**.

## Aggiornamento dell'orologio

#### Aggiornamento dell'orologio

Quando è disponibile un nuovo aggiornamento di versione, l'orologio visualizza una scheda di notifica per informarti. Puoi scorrere a sinistra sulla scheda per scaricare e installare l'aggiornamento. Questo tipo di aggiornamento di solito aggiorna le app preinstallate sull'orologio e ottimizza le prestazioni dell'orologio.

Se l'aggiornamento non riesce, esegui le seguenti operazioni:

**Scenario 1:** se l'errore si verifica durante il processo di aggiornamento e l'orologio può accendersi correttamente, attendi il prossimo aggiornamento di versione.

**Scenario 2:** se l'aggiornamento non riesce e l'orologio non riesce ad accendersi correttamente, visita un centro di assistenza autorizzato Huawei e fai aggiornare l'orologio.

- Non puoi controllare manualmente i nuovi aggiornamenti di versione.
  - Assicurati che l'orologio sia collegato al telefono correttamente tramite Bluetooth. Quando il telefono è connesso a Internet e l'orologio è collegato al caricabatterie, il pacchetto di aggiornamento viene scaricato automaticamente.

#### Aggiornamento di un'app sul cellulare

Quando un'app sul tuo telefono è stata aggiornata per un po', la nuova versione dell'app viene sincronizzata automaticamente con l'orologio.

# Manutenzione del prodotto

## Salvare la durata della batteria

La durata della batteria dipende dalla capacità e dall'utilizzo della batteria. Se installi molte applicazioni di terzi o usi funzioni dell'orologi intensamente, si riduce il tempo di standby.

I seguenti suggerimenti possono aiutare a migliorare la durata della batteria:

#### A. Disattiva le notifiche di app inutili

**Metodo 1:** vai alla schermata delle impostazioni dell'app Android Wear. In **Blocca notifiche app**, seleziona queste app di cui disattivare le notifiche.

**Metodo 2:** scorrere a sinistra sullo schermo quando ricevi un messaggio di notifica e tocca **Blocca app** per disabilitare le notifiche per l'app in questione.

#### B. Disabilita la funzione Sempre attiva

La durata della batteria dell'orologio dipende dalla capacità della batteria, dalle funzioni dell'orologio e dal loro utilizzo. Ad esempio, un orologio con uno schermo a colori utilizza più energia di uno schermo e-ink. Allo stesso modo, gli orologi intelligenti usano più energia degli orologi elettronici ordinari. L'uso frequente di funzioni in orologi intelligenti aumenta anche il consumo di energia.

#### Regolazione della lunghezza del cinturino

- Il cinturino a maglia in acciaio inossidabile: regola il cinturino tu stesso in modo che si adatti al polso.
- **Cinturino in pelle:** regola prima il cinturino tu stesso in modo che si adatti al polso. Se il cinturino non si adatta facilmente utilizzando i fori esistenti, porta l'orologio a un rivenditore professionale (ad esempio, un rivenditore Huawei Watch o un gioielliere) per la regolazione.
- Bracciale a maglie in acciaio inossidabile: serve uno strumento speciale per regolare il bracciale. Per prevenire eventuali danni accidentali al tuo orologio, portalo a un rivenditore professionale (ad esempio, un rivenditore Huawei Watch o un gioielliere) per la regolazione.

#### Sostituzione del cinturino dell'orologio

Cambiare il cinturino dell'orologio come mostrato negli schemi sottostanti.

Cinturino a maglia stretta in acciaio inossidabile/ Bracciale a maglia larga in acciaio inossidabile/

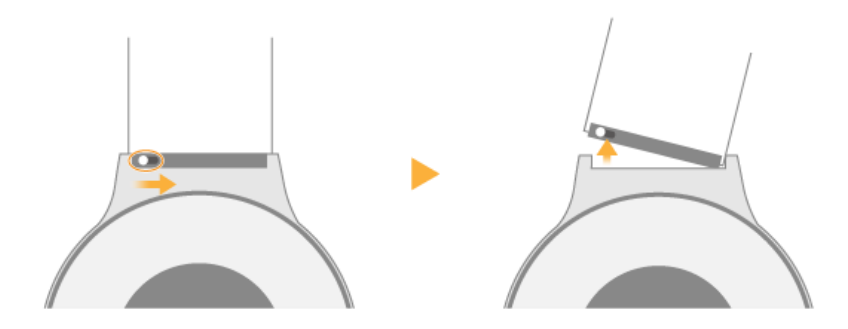

Cinturino in pelle:

#### Impermeabile/antipolvere

Huawei Watch ha una resistenza all'acqua e alla polvere di grado IP67, il che significa che lo puoi utilizzare quando ti lavi le mani, cucini o quando piove. Tuttavia, l'orologio non è stato progettato per il nuoto, le immersioni o prolungate immersioni in acqua.

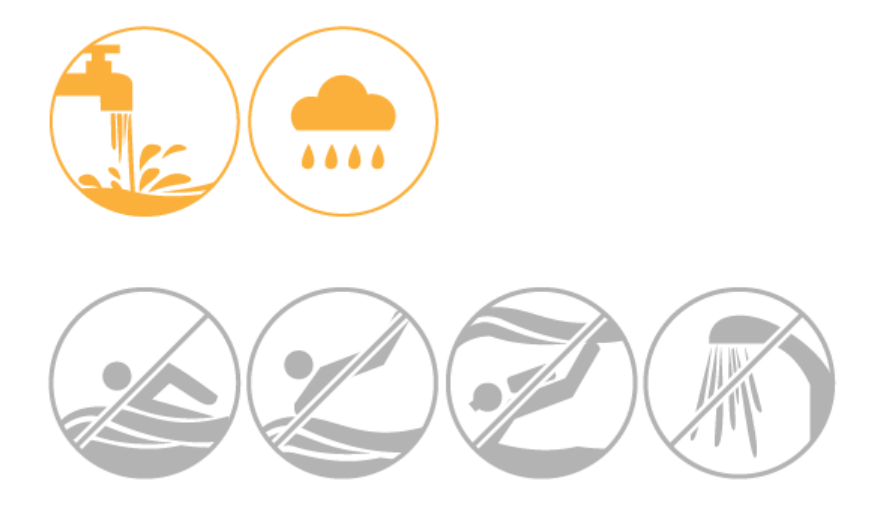

## Cura dell'orologio

#### Pulizia dell'orologio

Tieni l'orologio e il polso pulito e asciutto e rimuovi ogni particella di sudore dopo l'esercizio. Pulisci regolarmente l'orologio con un panno morbido.

#### Cura del display dell'orologio

Il display dell'orologio è protetto da uno strato di vetro zaffiro antigraffio (cristallo prodotto sinteticamente). Tuttavia, non far cadere l'orologio né esporlo a forti urti. Non lasciare che il quadrante entri a contatto con oggetti appuntiti. Ad esempio, evitare di graffiare il quadrante con un coltello o contro una roccia.

#### Cura del cinturino in pelle

- Estrai con cura il cinturino quando indossi l'orologio per ridurne l'usura.
- Tieni il cinturino in pelle in un luogo asciutto e ben ventilato e asciugalo immediatamente dopo l'esposizione all'acqua. Utilizza un tessuto o un panno di cotone morbido per pulire la polvere sul cinturino.
- Evita di indossare l'orologio in una temperatura calda o un clima piovoso o durante il bagno, mentre fai la doccia o ti alleni per periodi prolungati. Rimuovi l'acqua o la sporcizia con un panno pulito o tessuto. Posiziona il cinturino in un luogo fresco e ben ventilato per asciugare e quindi applicare uno strato di smalto per pelle.
- Non asciugare il cinturino mettendolo alla luce diretta del sole o utilizzando apparecchi di riscaldamento, come forni a microonde o asciugacapelli, altrimenti potrebbe restringersi/ espandersi.
- Evita il contatto con oggetti ruvidi o appuntiti per evitare di danneggiare il cinturino.
- Non comprimere il cinturino né piegarlo per periodi prolungati, altrimenti può cambiare forma.
- Mantieni il cinturino lontano da materiali infiammabili, acidi e alcalini. Segni naturali o imperfezioni sulla pelle non sono coperti dalla garanzia.
- Non stringere troppo il cinturino per evitare pieghe. Non piegare il cinturino nella direzione sbagliata, altrimenti si formeranno pieghe o crepe nella pelle.
- Non tentare di perforare il cinturino da soli. La mancata applicazione di un olio protettivo dopo la foratura dei buchi farà sì che il cinturino si crepi.
- Applica uno strato sottile di vaselina sul cinturino durante l'autunno/inverno. Pulisci il cinturino a secco con un panno morbido, quindi applica la vasellina. Riapplica la vaselina dopo circa una settimana.

# **DOMANDE FREQUENTI**

# Quali sistemi operativi del telefono sono compatibili con l'orologio?

Android 4.3 o versione successiva/iOS 8.2 o versione successiva.

Se si utilizza un telefono Android, visita il seguente link nel browser del telefono per vedere se il telefono è compatibile: g.co/WearCheck.

Le funzionalità supportate da Android e iOS possono variare leggermente.

# Posso utilizzare l'orologio dopo che si disconnette dal telefono?

Dopo che l'orologio si disconnette dal telefono, puoi comunque utilizzare sveglia, timer e cronometro dell'orologio e utilizzarlo per registrare i dati sugli esercizi. Se colleghi l'orologio a una rete Wi-Fi, potrai anche utilizzare funzioni dipendenti dal telefono, come notifiche di messaggi e chiamate e interazione vocale.

# A quanti telefoni può connettersi il mio orologio? A quanti orologi può connettersi un telefono?

L'orologio può connettersi ad un solo telefono alla volta.

Per collegare l'orologio a un altro telefono, ripristina l'orologio sulle impostazioni di fabbrica e imposta una nuova connessione.

Un telefono può connettersi a più orologi alla volta. Tocca l'angolo in alto a destra nell'app Android Wear, scegli **Abbina a nuovo orologio**, segui le istruzioni sullo schermo per l'abbinamento.

## Perché i telefoni Android impiegano così tanto per riconnettersi all'orologio quando si disconnette il Bluetooth?

L'icona 🔍 indica che l'orologio è stato disconnesso dal telefono.

Segui le istruzioni riportate di seguito se la connessione Bluetooth non riesce ad essere ristabilita automaticamente:

 se stai usando l'orologio con un telefono Huawei, assicurati che l'app Android Wear sia stata aggiunta all'elenco di applicazioni protette. Controlla se eventuali applicazioni del telefono o di gestione dell'alimentazione stanno limitando l'accesso Bluetooth.

Se utilizzi un telefono Huawei, aggiungi l'app Android Wear all'elenco di applicazioni protette e la lista bianca Doze come segue.

| Versione<br>Android | Aggiungi all'elenco di app<br>protette                                                                            | Aggiungi alla lista bianca Doze                                                                                                  |
|---------------------|----------------------------------------------------------------------------------------------------|----------------------------------------------------------------------------------------------------|
| Android 5.0         | Seleziona <b>Gestione</b><br>telefono > Risparmio<br>energetico > App protette e<br>seleziona l'app Android Wear. | N/D                                                                                                    |
| Android 6.0         | Seleziona Gestione<br>telefono > Risparmio<br>energetico > App protette e<br>seleziona l'app Android Wear.        | Seleziona<br>Impostazioni > App > Avanzate<br>> Ignora ottimizzazioni della<br>batteria e seleziona l'app nella lista<br>bianca. |

Il telefono si ricollega automaticamente al telefono quando l'app Android Wear è aperta.
 Se l'app Android Wear continua a mostrare il messaggio di stato Connessione... nell'angolo in

alto a sinistra, tocca 🖡 nell'angolo in alto a destra per scollegare e ricollegare l'orologio.

- Vai a Impostazioni > Bluetooth sul telefono e verifica se Huawei Watch è visualizzato nell'elenco dei dispositivi Bluetooth disponibili.
  - Se l'orologio non è presente nell'elenco, dissocia i dispositivi e quindi ristabilisci la connessione.
  - Se l'orologio è elencato, disattiva e poi riattiva il Bluetooth.
- Se non è ancora possibile ristabilire la connessione Bluetooth, riavvia l'orologio e il telefono e poi riprova.
- Non annullare l'abbinamento del telefono e dell'orologio dal menu delle impostazioni Bluetooth sul telefono. In tal caso, dovrai ripristinare le impostazioni di fabbrica dell'orologio per riabbinarlo al telefono.
  - Dopo che il telefono si disconnette dall'orologio, l'app Android Wear tenterà di riconnettersi. L'orologio può accettare le richieste di riconnessione, ma non può avviarle. Se l'orologio viene scollegato per un periodo prolungato, il ritardo di riconnessione raggiungerà 256 sec, nel qual caso il telefono potrebbe richiedere alcuni minuti per riconnettersi.
  - Su alcuni telefoni con sistema operativo Android 6.0 o superiore, l'app Android Wear può essere in grado di ristabilire la connessione Bluetooth automaticamente quando lo schermo è bloccato e dovrai riconnetterti manualmente. Huawei rilascerà una correzione per questo problema nei prossimi aggiornamenti di versione.

# Perché serve così tanto tempo per riconnettersi a un iPhone quando il Bluetooth si scollega?

Se una connessione Bluetooth con un iPhone si interrompe, l'orologio può riconnettersi automaticamente oppure puoi stabilire una connessione manualmente.

- **Riconnessione automatica**: l'orologio tenterà di ricollegarsi all'iPhone a intervalli incrementali per risparmiare energia: 30 s, 1 min, 2 min, 4 min, 8 min, 16 min, 32 min, 32 min, 32 min...
- **Riconnessione manuale**: l'orologio visualizza una scheda di notifica quando il Bluetooth si disconnette. Tocca la scheda per riconnetterla manualmente.

Se l'orologio non si riconnette per molto tempo, potrebbe essere dovuto alle seguenti ragioni:

- L'app Android Wear non è in esecuzione sull'iPhone.
- L'orologio può connettersi solo all'iPhone quando l'app Android Wear è in esecuzione.
- Il Bluetooth è stato scollegato a lungo e l'intervallo di riconnessione è ora ogni 32 min.
   In questo caso, tocca la scheda di notifica per riconnetterla manualmente.
- Prova a disassociare e riabbinare l'orologio:
  - 1 sul tuo orologio, tieni premuta la corona dell'orologio (pulsante laterale) per 3 secondi, scorri sullo schermo e seleziona **Impostazioni > Dissocia dal telefono**.
  - Sull'iPhone, apri Impostazioni > Bluetooth.
     A destra del nome dell'orologio, tocca l'icona Info > Dimentica questo dispositivo.
  - Per riabbinare l'orologio, apri l'app Android Wear sull'iPhone.
     In alto a destra, tocca Altro > Abbina nuovo dispositivo indossabile. Quindi, segui le istruzioni sullo schermo per riabbinare l'orologio.

## Perché il telefono non cerca il mio orologio?

Prima di abbinare l'orologio a un telefono, scarica l'app Android Wear da Google Play Store o App Store e potrai utilizzare questa applicazione per configurare una connessione tra l'orologio e il telefono.

- Non utilizzare il Bluetooth nelle impostazioni del telefono per associare il telefono all'orologio.
  - Per eseguire l'associazione, tieni l'orologio sullo schermo di abbinamento in cui viene visualizzato il nome Bluetooth dell'orologio (non viene visualizzata l'ora). Se l'orologio ha già la schermata del quadrante visualizzata, ripristina l'orologio sulle impostazioni di fabbrica prima dell'abbinamento: sul tuo orologio, tieni premuta la corona dell'orologio (pulsante laterale) per 3 secondi, scorri sullo schermo e seleziona Impostazioni > Dissocia dal telefono.

Se il telefono non riesce a trovare l'orologio tramite Bluetooth, effettua le seguenti operazioni:

**1** Accendi l'orologio e assicurati che sia collegato alla base di ricarica e a un alimentatore affidabile. Scorri a sinistra sullo schermo dell'orologio fino a visualizzare il nome dell'orologio.

- 2 Se il telefono non visualizza il nome del tuo orologio durante l'abbinamento, tocca l'icona di aggiornamento sullo schermo di abbinamento e riprova.
- 3 Se il telefono continua a non riuscire a visualizzare il nome dell'orologio, tieni premuta la corona dell'orologio per 3 secondi, scorri sullo schermo e scegli Impostazioni > Dissocia dal telefono per ripristinare l'orologio sulle impostazioni di fabbrica, quindi riprova ad abbinare di nuovo.
- 4 Controlla se il telefono è già collegato a più dispositivi Bluetooth. In tal caso, prova a cancellare una di queste connessioni o spegni il Bluetooth, quindi riaccendilo di nuovo.
- **5** Dopo che l'orologio si è abbinato al telefono, l'orologio non viene cercato di nuovo in Bluetooth. Per associarlo di nuovo, ripristina l'orologio sulle impostazioni di fabbrica.

#### Qual è il raggio di azione del Bluetooth?

Utilizzando il Bluetooth 4.1, l'orologio Huawei può operare fino a 10 metri dallo smartphone.

## Posso utilizzare il mio kit per auto Bluetooth quando l'orologio è collegato a un telefono Android?

I telefoni cellulari non possono eseguire lo streaming audio su telefono a più dispositivi Bluetooth contemporaneamente. Pertanto, non potrai ascoltare una chiamata utilizzando un kit per auto e l'orologio allo stesso tempo.

Se il telefono è collegato all'orologio e la funzione audio del telefono è abilitata, il kit per auto non sarà in grado di connettersi automaticamente.

Prima di guidare, si consiglia di andare in **Impostazioni** sul telefono, accendi **Bluetooth**, e connettersi al proprio kit manualmente.

## In cosa differiscono le connessioni Bluetooth e Wi-Fi?

- L'orologio dà la priorità alle connessioni Bluetooth e si connette solo tramite Wi-Fi se il si disconnette.
- Le connessioni Bluetooth consumano meno energia rispetto alle connessioni Wi-Fi.
- Quando l'orologio è collegato tramite Wi-Fi, le notifiche possono essere ritardate per risparmiare energia.
- Quando l'orologio è collegato tramite Wi-Fi, il telefono deve anche avere una connessione a Internet funzionante. Se il telefono non è collegato a Internet, non sarà in grado di utilizzare il comando vocale dell'orologio, la ricerca vocale, i contatti o le funzioni di notifica dei messaggi, anche se l'orologio è collegato tramite Wi-Fi.

### Perché non riesco a spegnere il mio orologio?

Se il touchscreen non risponde, un'applicazione si blocca o l'orologio non si carica correttamente, tieni premuto il pulsante di accensione per 10 secondi per forzare il riavvio dell'orologio.

### Perché il mio orologio non in carica?

Se l'orologio non è in carica, procedi come segue:

- Assicurati che i contatti di carica in metallo sul retro dell'orologio siano allineati correttamente con i pin sul supporto di ricarica.
- Controlla che non ci sia sporco o corrosione sui contatti di ricarica in metallo o sui pin del supporto di carica.
- Controlla che i pin sul supporto di ricarica siano intatti.
- Si consiglia di collegare il supporto nella parte posteriore dell'orologio, quindi controlla per vedere se viene visualizzata l'icona di ricarica. Se non vedi l'icona di carica, potrebbe essere necessario muovere il supporto fino a stabilire il contatto e visualizzare l'icona di ricarica.
  - Se si verifica uno dei problemi di cui sopra e non riesci a risolvere da solo, porta l'orologio al centro di assistenza Huawei locale.

## Posso ricevere notifiche e messaggi sul mio orologio, ma non posso rispondere. Perché?

La funzione di risposta deve essere supportata dalle applicazioni del telefono. Se le applicazioni non supportano questa funzione, non potrai inviare una risposta tramite l'orologio. Questo non è un problema dell'orologio o di Android Wear.

# Cosa posso procedere se il mio orologio non avvisa quando riceve notifiche?

L'orologio vibra per avvisare quando ricevi notifiche. Quando sollevi o inclini il polso per visualizzare le notifiche, la schermata dell'orologio si accende. Se l'orologio non vibra, effettua le seguenti operazioni:

- Se utilizzi l'orologio per la prima volta e non si elimina la notifica di procedura guidata di avvio dopo l'associazione dell'orologio a un telefono cellulare, il pushing delle nuove notifiche all'orologio avviene, ma l'orologio non vibra. Per leggere nuove notifiche, elimina la notifica di procedura guidata di avvio.
- Quando l'orologio è in carica, non vibra quando ricevi nuove notifiche.

- Se il telefono è impostato su modalità silenziosa, l'orologio non vibra quando ricevi nuove notifiche.
- Diverse applicazioni hanno diverse impostazioni di notifica con differenti metodi di notifica sull'orologio.
- Quando la modalità Non disturbare è impostata sull'orologio, non ti comunicherà la ricezione di nuove notifiche.

#### Per attivare la modalità Non disturbare sul tuo orologio:

Scorri dall'alto verso il basso lungo la schermata home per aprire il menu dei tasti di scelta rapida.

Se utilizzi Android 5.0 o versione successiva, verifica le impostazioni di notifica nel menu dei tasti di scelta rapida.

Tipo Non disturbareMetodo di notificaTuttoVengono visualizzate tutte le

notifiche.PrioritàVengono visualizzate le notifiche di allarme.Puoi impostare notifiche per eventi, messaggi SMS e chiamate in entrata.Non vengono visualizzati altri tipi di notifiche.NessunaNon vengono visualizzate notifiche.

Se il telefono esegue Android 5.0 o versione successiva, le impostazioni del tuo orologio vengono applicate anche sul telefono.

Quando effettui l'accoppiamento all'orologio con un telefono che esegue una versione del

sistema precedente ad Android 5.0, attiva o disattiva  $\bigtriangleup$  nel menu delle scelte rapide per impostare le notifiche.

Tipo Non disturbareMetodo di notificaDisattivaVengono visualizzate tutte le notifiche.AttivaNon vengono visualizzate notifiche.

Se il telefono esegue una versione del sistema precedente ad Android 5.0, le impostazioni del telefono non saranno interessate anche quando l'orologio è in modalità silenziosa.

## Perché non posso ricevere i messaggi push sul mio orologio quando è accoppiato con un telefono Android?

Controlla quanto segue:

- L'orologio è accoppiato a un telefono via Bluetooth.
   Quando l'orologio è scollegato dal telefono, l'orologio non riceve alcuna notifica per le chiamate in entrata o i messaggi SMS.
- **2** L'app Android Wear è correttamente in esecuzione sul telefono.
  - Assicurati che l'app Android Wear sia protetto in background, in modo che l'app possa restare in esecuzione anche quando lo schermo del telefono è spento. Se l'app Android Wear è chiusa, non potrai ricevere le notifiche sull'orologio.

- Se il telefono è dotato di un'app di gestione telefono di terzi installata, assicurati che l'app Android Wear sia protetta in background.
- **3** Le autorizzazioni di notifica per le relative applicazioni sono attivate sul telefono. Tali applicazioni non sono bloccate nell'app Android Wear.
  - Vai alle impostazioni del telefono e controlla se le autorizzazioni di notifica per le applicazioni correlate sono disabilitate.
  - Avvia l'app Android Wear sul telefono, tocca Per accedere alla schermata delle impostazioni di app, quindi tocca Blocca notifiche app per controllare se le relative app sono bloccate.
- 4 Diverse applicazioni hanno diverse impostazioni di notifica. Ad esempio, WeChat esegue il pushing delle notifiche all'orologio solo quando lo schermo del telefono è spento.
- 5 Viene verificata l'ora prima che venga eseguito il push di una scheda di notifica all'orologio. Se l'ora sul telefono è successiva all'ora dell'orologio, non avverrà il pushing delle notifiche all'orologio.

Per evitare questo problema, ti consigliamo di sincronizzare l'ora tra il telefono e l'orologio.

**6** Se l'app Android Wear mostra il messaggio "Sincronizzazione notifiche interrotta", assicurati che l'app Android Wear sia impostata come applicazione protetta in background, quindi riavvia il telefono.

# Perché non riesco a leggere le e-mail intere sul mio orologio?

Il modo in cui le e-mail vengono visualizzate sul tuo orologio dipende dall'applicazione e-mail utilizzata sul telefono. Il contenuto della notifica e-mail sull'orologio è coerente con quello sulla barra di stato del telefono.

Se un'e-mail intera viene visualizzata nella barra di stato del telefono, l'intera posta elettronica verrà visualizzata anche sul tuo orologio. Se parte di una e-mail viene visualizzata sulla barra di stato del telefono, la parte del messaggio e-mail verrà visualizzata anche sull'orologio.

# Che cosa può influenzare la precisione del monitor della frequenza cardiaca?

Se l'orologio non riesce a rilevare la frequenza cardiaca o mostra svariate letture in un breve periodo di tempo, procedi come segue:

- Assicurati di aver rimosso la pellicola protettiva trasparente sul retro dell'orologio.
- Assicurati che il retro dell'orologio sia pulito e asciutto e che non ci siano oggetti tra il retro dell'orologio e il polso.
- Verifica che stai indossando l'orologio correttamente. L'orologio dovrebbe adattarsi comodamente al polso. Non indossare l'orologio troppo stretto o troppo largo.

- Mantieni il polso fermo ed evita di scuoterlo quando misuri la frequenza cardiaca.
- Se l'orologio ancora non rileva la frequenza cardiaca dopo numerosi tentativi, riavvialo e riprova. Se l'orologio ancora non rileva la frequenza cardiaca, contatta il centro di assistenza Huawei locale per il supporto.

# Posso effettuare chiamate sul mio orologio quando si accoppia a un iPhone?

Questa azione al momento non è supportata.

## Posso ricevere chiamate sul mio orologio quando il telefono associato al mio orologio è collegato a un auricolare o un altoparlante Bluetooth?

Sì, ma è necessario configurare manualmente il telefono per lo streaming audio del telefono sull'orologio.

Sul telefono, tocca **Impostazioni** > **Bluetooth**. Seleziona il tuo orologio dall'elenco dei dispositivi associati, quindi accendi lo switch **Audio telefono**.

Non c'è attualmente alcun telefono cellulare che supporta più connessioni audio Bluetooth.

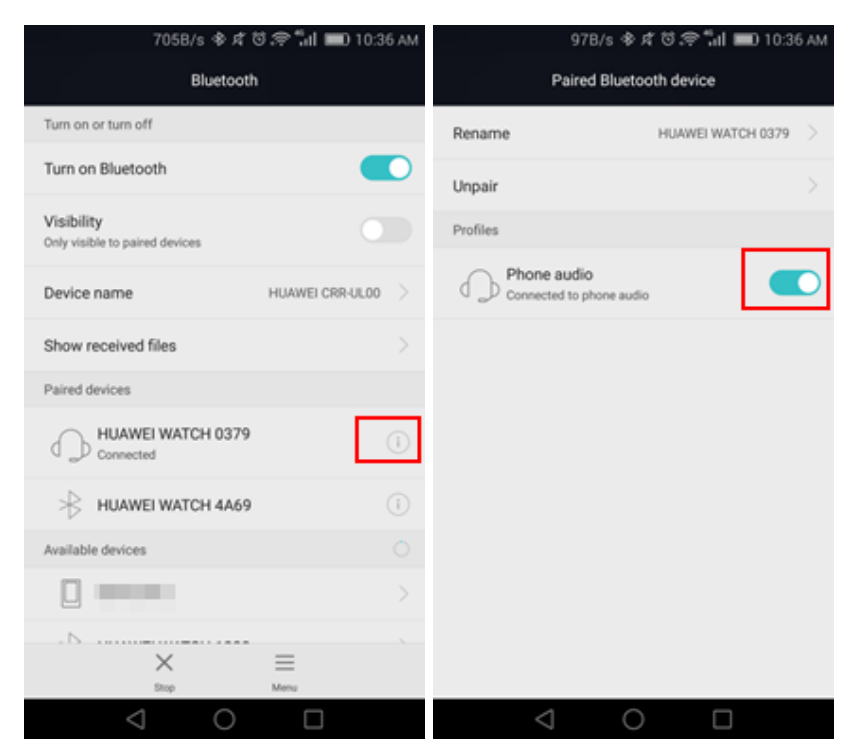

#### Perché il volume della chiamata è così basso?

Per regolare il volume delle chiamate in entrata, scorri dall'alto della parte inferiore della schermata di chiamata e seleziona **Volume** in **Opzioni di chiamata**.

Potrebbe essere difficile ascoltare l'altra parte, se sei in un ambiente rumoroso.

Il volume di chiamata sul tuo orologio è stato impostato a un livello udibile quando l'orologio è vicino all'orecchio, ma non così forte da poter disturbare gli altri o compromettere la tua privacy.

Se non riesci a sentire l'altra parte chiaramente anche in un ambiente tranquillo, procedi come segue:

- **1 Controlla l'ambiente circostante:** in condizioni ideali senza interferenze, la portata Bluetooth è di circa 10 m. Quando usi l'orologio per effettuare o ricevere una chiamata, assicurati che l'orologio rimanga vicino al telefono (circa 1 m).
- 2 La trasmissione Bluetooth può essere compromessa da oggetti, reti Wi-Fi, forni a microonde, altri dispositivi Bluetooth o altri tipi di interferenza. Se la qualità della chiamata è scarsa, prova a disattivare il Wi-Fi sul telefono e riprova.
- **3** Punta il microfono e l'altoparlante dell'orologio verso il basso e utilizza una spazzola morbida per **rimuovere la polvere**. Installa il cinturino e prova a fare una chiamata o ascoltare un messaggio vocale.
- **4 Potrebbe essere entrata acqua nell'orologio.** L'orologio è impermeabile. Tuttavia, l'acqua può accumularsi sui filtri della polvere all'interno dei fori del microfono e dell'altoparlante. Se pensi che l'acqua potrebbe essere entrata nei fori, agita l'orologio e lascialo asciugare.
- 5 Prova a riabbinare l'orologio al telefono.

Se il problema persiste, contatta il centro di assistenza Huawei per assistenza.

# Posso riprodurre musica in modalità altoparlante sul mio orologio quando è abbinato a un iPhone?

Questa azione al momento non è supportata.

## Posso registrare l'audio con il mio orologio? Come si usa questa funzione?

#### Sì. Puoi utilizzare l'orologio per registrare l'audio.

Quando l'orologio è accoppiato al telefono, scarica e installa un'applicazione di registrazione da Google Play<sup>TM</sup> (come Registratore audio). Dopo aver installato l'applicazione sul telefono, sarà sincronizzato con l'orologio. Scorri a sinistra sulla schermata principale dell'orologio e tocca l'applicazione di registrazione per avviare la registrazione. Dopo aver terminato la registrazione, puoi ascoltare la registrazione sul telefono (al momento non è possibile riprodurre registrazioni sull'orologio).

## Cosa posso fare se il volume delle registrazioni del mio orologio è troppo basso o c'è troppa interferenza?

- Controlla che nessun oggetto ostruisca il microfono e rimuoverli con attenzione.
- Il microfono del orologio si trova sul lato superiore dell'orologio. Dirigi la voce al display dell'orologio durante la registrazione.
- Tieni l'orologio a 10 cm alla bocca per garantire una registrazione chiara. Se si stai registrando in un ambiente rumoroso, parla o avvicinati all'orologio.
- Se non c'è rumore di fondo e la qualità della registrazione è ancora scarsa, anche quando si alzi la voce, contatta il centro di assistenza locale.

## Posso utilizzare il mio orologio per aggiungere, modificare o eliminare i contatti?

No, questa funzione non è sopportata.

Guarda i contatti sincronizzati dal telefono. Se aggiungi, modifichi o elimini i contatti sul telefono, eventuali modifiche verranno sincronizzate con l'orologio.

Se le modifiche sul telefono non si riflettono sul tuo orologio, provar a riavviare il telefono. Questo dovrebbe forzare la sincronizzazione dei contatti.

## Perché il mio orologio non risponde quando dico "Ok Google"?

Se il telefono non risponde al tuo comando vocale, procedi come segue:

- **1** Assicurati che l'orologio sia collegato al telefono correttamente tramite Bluetooth.
- **2** Assicurati che l'orologio non stia scaricando grandi quantità di dati, come ad esempio un pacchetto di aggiornamento OTA.
- **3** Verifica che sia possibile inviare messaggi vocali ai tuoi contatti utilizzando WeChat/ WhatsApp/Facebook Messenger.
- 4 Prova a dire "Ok Google" di nuovo quando lo schermo è acceso.
- **5** Cambia la connessione Internet del telefono in connessione Wi-Fi o dati mobili e riprova.

## Huawei Watch\_Perché posso solo aprire WhatsApp, Facebook, Gmail, SMS e altre applicazioni sul mio orologio con il comando vocale Ok Google, ma non posso sincronizzare le icone di queste applicazioni sul mio orologio?

Solo le icone di applicazioni supportate sul tuo orologio possono essere sincronizzate con l'orologio. Le icone di WhatsApp, Facebook, Gmail e SMS non sono attualmente supportate sul tuo orologio, pertanto le icone di queste app non possono essere sincronizzate sul tuo orologio. Tuttavia, puoi ancora ricevere e rispondere alle notifiche inviate da queste app. Puoi utilizzare il menu vocale o il comando vocale per aprire queste app e inviare messaggi. Esempio di comando vocale: Invia un messaggio XXX (nome dell'applicazione) a Jim (nome del contatto).

# Quali applicazioni di terzi sono supporta l'orologio e dove posso scaricarle?

L'orologio esegue Android Wear e supporta molte applicazioni popolari, tra cui Facebook, Twitter e WeChat.

A parte le applicazioni pre-installate, puoi inoltre scaricare le applicazioni preferite da Google Play <sup>TM</sup>. Apri semplicemente Android Wear e tocca **Get APPS**.

# Perché l'applicazione meteo non recupera i dati meteo?

Se **non riesce a recuperare il meteo** viene visualizzato quando apri l'applicazione meteo, seguire i metodi indicati:

- Verifica che il telefono sia connesso a Internet e che sia accoppiato all'orologio utilizzando l'app Android Wear.
- Verifica che il GPS sia attivo sul telefono.
- Vai alle impostazioni del telefono e verifica che l'accesso alla posizione sia abilitato per l'app Android Wear.
- A differenza dell'app Meteo, le informazioni meteo accessibili tramite "Ok Google" vengono recuperate dai server di Google.

### Quali lingue supporta l'orologio?

L'orologio attualmente supporta le seguenti lingue: Inglese (Stati Uniti e Regno Unito), francese (Francia e Canada), italiano, tedesco, spagnolo (Spagna e America Latina), coreano, giapponese, portoghese (Brasile e Portogallo), russo, mandarino (Taiwan), Cantonese (Hong Kong), indonesiano, polacco, olandese (Paesi Bassi) e tailandese.

Per cambiare la lingua dell'orologio, cambia le impostazioni della lingua al telefono che è associato all'orologio e quindi completa una sincronizzazione.

Se non puoi utilizzare l'applicazione di traduzione dopo il passaggio al cinese tradizionale, riavvia l'orologio.

## Qual è il modo migliore per configurare le impostazioni della lingua sul telefono e l'orologio?

Sul telefono, seleziona una lingua che è supportata da Huawei Watch.

Quando selezioni una lingua sul telefono che non è supportata da Huawei Watch, usa l'inglese per la funzione di interazione vocale e di risposta con SMS vocale dell'orologio.

Se le lingue selezionate sul telefono e l'orologio sono diverse, le funzioni di interazione vocale/risposta con SMS vocale potrebbero non funzionare correttamente.

## Come faccio a visualizzare il numero di versione dell'app Android Wear e ad aggiornare alla versione più recente?

**Per visualizzare il numero di versione dell'app:** Avvia l'app Android Wear, tocca nell'angolo in alto a destra, quindi seleziona **Informazioni su**.

**Per aggiornare alla versione più recente:** l'app Android Wear verificherà automaticamente la presenza di aggiornamenti di versione e ti invieremo una notifica di aggiornamento sulla schermata home dell'app. Puoi inoltre aggiornare attraverso notifiche di aggiornamento inviate da Google Play<sup>TM</sup>.